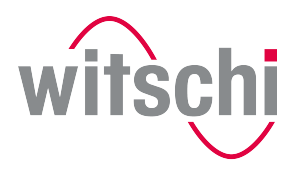

LEADING SWISS PRODUCTS

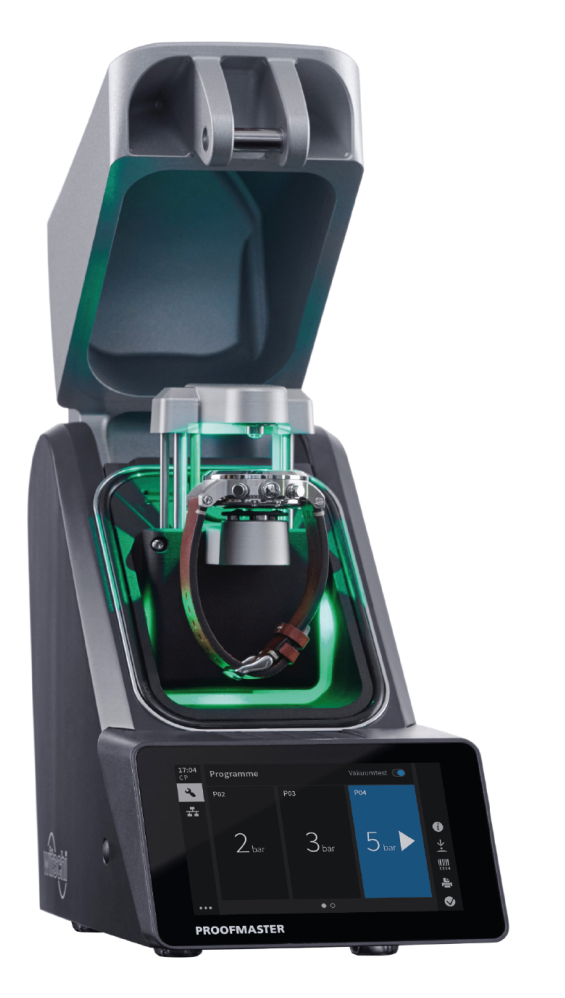

# ProofMaster CP®

**Operating instructions** 

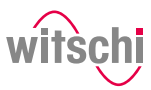

## **Characteristic data**

| Document                                                                                                    | Type: Operating instructions Language: English                                                                                                    |            |                                                                                                    |                |  |
|----------------------------------------------------------------------------------------------------|----------------------------------------------------------------------------------------------------|------------|----------------------------------------------------------------------------------------------------|----------------|--|
| Change log                                                                                                    | Version                                                                                                    | Date       | Author                                                                                                    | Description    |  |
|                                                                                                    | Version 1.0                                                                                                    | 06.05.2022 | RdT – MAG                                                                                                    | First edition. |  |
|                                                                                                    |                                                                                                    |            |                                                                                                    |                |  |
|                                                                                                    |                                                                                                    |            |                                                                                                    |                |  |
|                                                                                                    | Info                                                                                                    |            |                                                                                                    |                |  |
|                                                                                                    | The original text of these instructions is written in German.<br>Translations are made for information purposes only. In cases of doubt,<br>only the German version shall be decisive.                                                                                                    |            |                                                                                                    |                |  |
| Manufacturer                                                                                                    | Witschi Electronic AG                                                                                                    |            |                                                                                                    |                |  |
|                                                                                                    | Bahnhofstrasse 26                                                                                                    |            |                                                                                                    |                |  |
|                                                                                                    | 3294 Büren an der Aare                                                                                                    |            |                                                                                                    |                |  |
|                                                                                                    | Switzerland                                                                                                    |            |                                                                                                    |                |  |
| Product                                                                                                    | ProofMaster                                                                                                    | CP         |                                                                                                    |                |  |
| Copyright Reproduction of this document in whole or in part is not permitted.<br>Without the prior written consent of Witschi Electronic AG, no sectio<br>may be copied, edited or electronically reproduced, transmitted or<br>recorded on magnetic media or in any other way. |                                                                                                    |            | e or in part is not permitted.<br>itschi Electronic AG, no section<br>reproduced, transmitted or<br>other way. |                |  |
|                                                                                                    | All rights, in particular those of reproduction, distribution and translation<br>into other languages, as well as those of patent law and patent<br>application are reserved. The same copyright also applies to the<br>software supplied with the devices from Witschi Electronic AG.<br>© Copyright Witschi Electronic AG, 2022 – all rights reserved. |            |                                                                                                    |                |  |

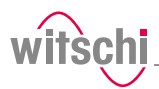

## **Table of contents**

\_\_\_\_\_

| 1 | Gener             | al information                                                     |                                         | 6                          |  |
|---|-------------------|--------------------------------------------------------------------|-----------------------------------------|----------------------------|--|
|   | 1.1               | Technical support.                                                 |                                         | 7                          |  |
|   | 1.2               | Definitions                                                        |                                         | 7                          |  |
|   | 1.3               | Guarantee                                                          |                                         | 8                          |  |
| 2 | Safet             | ·                                                                  |                                         | 9                          |  |
|   | 2.1               | General pictogram                                                  | IS                                      | 9                          |  |
|   | 2.2               | Proper use                                                         |                                         | 10                         |  |
|   | 2.3               | Safety sign<br>2.3.1 Labels or<br>2.3.2 Labels or                  | n the device<br>n the power supply unit | 11<br>11<br>11             |  |
|   | 2.4               | Residual risks                                                     |                                         | 11                         |  |
|   | 2.5               | Owner's liability                                                  |                                         | 14                         |  |
|   | 2.6               | Personnel qualifica                                                | ations                                  | 15                         |  |
|   | 2.7               | Personal protective                                                | e equipment                             | 16                         |  |
|   | 2.8               | Spare parts                                                        |                                         | 16                         |  |
|   | 2.9               | Noise emissions                                                    |                                         | 16                         |  |
| 3 | Initial operation |                                                                    |                                         |                            |  |
|   | 3.1               | Moving the device                                                  |                                         | 17                         |  |
|   | 3.2               | Transport inspection                                               | on                                      | 18                         |  |
|   | 3.3               | Storage conditions                                                 | 3                                       | 18                         |  |
|   | 3.4               | Space requirement                                                  | t                                       | 19                         |  |
|   | 3.5               | Requirements rego                                                  | arding the installation site            | 19                         |  |
|   | 3.6               | Working area of th                                                 | ne operator                             | 20                         |  |
|   | 3.7               | List of equipment.                                                 |                                         | 21                         |  |
|   | 3.8               | Initial operation3.8.1Current3.8.2Compress3.8.3Thermal3.8.4Network | ssed air<br>printer                     | 22<br>22<br>22<br>23<br>24 |  |
| 4 | Descr             | Description                                                        |                                         |                            |  |
|   | 4.1               | ProofMaster CP                                                     |                                         | 25                         |  |
|   | 4.2               | Included accessori                                                 | es                                      | 26                         |  |
|   | 4.3               | Optional accessori                                                 | ies                                     | 28                         |  |
|   | 4.4               | Procedure of a tigh                                                | ntness test                             | 29                         |  |

## Table of contents \_\_\_\_\_

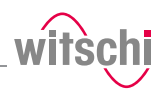

|          | 4.5        | Definitions                     |                                        | 30         |
|----------|------------|---------------------------------|----------------------------------------|------------|
|          | 4.6        | Reference to standard ISO 22810 |                                        | 31         |
| 5        | Use        |                                 |                                        | 32         |
|          | 5.1        | Safety during use               |                                        |            |
|          | 5.2        | Basic op                        | peration                               | 32         |
|          |            | 5.2.1                           | Switch on the ProofMaster CP           | 32         |
|          |            | 5.2.2                           | Enabling screen saver or standby       | 32         |
|          |            | 5.2.3                           | Switching off the device               | 34         |
|          |            | 5.2.4                           | Determining test pressure values       | 34         |
|          |            | 5.2.5                           | Selecting the program (ProofMaster CP) | 36         |
|          |            | 5.2.6                           | Starting the test                      | 37         |
|          |            | 5.2.7                           | Cancelling the test                    | 37         |
|          |            | 5.2.8                           | Positioning the watch                  | 38         |
|          |            | 5.2.9                           | Manually lowering/lifting the sensor   | 39         |
|          |            | 5.2.10                          | Identifying the tests                  | 40         |
|          | 5.3        | Measur                          | ement results                          | 41         |
|          |            | 5.3.1                           | Displaying test results                | 41         |
|          |            | 5.3.2                           | Selecting the results display          | 43         |
|          | <b>F</b> 4 | Program                         | nming                                  | 11         |
|          | 5.4        | 5 <i>4</i> 1                    | Menus and operating buttons            | . 44<br>11 |
|          |            | 542                             | Preset programs                        | 45         |
|          |            | 0.1.2                           |                                        | 10         |
|          | 5.5        | Chronol                         | Master Air                             | 4/         |
|          |            | 5.5.1                           | Connecting the ChronoMaster Air        | 4/         |
|          |            | 5.5.Z                           | Starting the measurement               | 4/         |
|          |            | 5.5.3                           | Configuring the measurement            | 48         |
| 6        | Maint      | tenance                         |                                        | 50         |
|          | 6.1        | Safety a                        | during maintenance                     | 50         |
|          | 6.2        | Mainter                         | nance schedule                         | 51         |
|          | 6.3        | Cleanin                         | g the seal (O ring)                    | 52         |
|          | 6.4        | Replaci                         | ng the seal (O ring)                   | 52         |
|          | 6.5        | Replaci                         | ng the deformation sensor              | 52         |
|          | 6.6        | Accesso                         | ories and spare parts                  | 53         |
| 7        | Sottir     | 206                             |                                        | 54         |
| <i>,</i> | 7 1        | Ouick of                        |                                        | 54         |
|          | 7.1        | Quick Se                        |                                        | 54         |
|          | 7.2        | Settings                        | 5                                      | 55         |
|          | 7.3        | System                          |                                        | 56         |
|          |            | /.3.1                           | Language selection                     | 56         |
|          |            | /.J.Z                           | Screen saver                           | 5/         |
|          |            | 721                             | Display and dado settings              | 59         |
|          |            | 735                             | Software update                        | 60         |
|          |            | 1.0.0                           | Software aparter                       | 01         |

## Table of contents

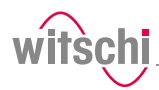

|    | 7.4   | Device    |                                                      | 63 |
|----|-------|-----------|------------------------------------------------------|----|
|    |       | 7.4.1     | Opening speed of the bell cover                      | 63 |
|    |       | 7.4.2     | Start by pressing the bell cover                     | 63 |
|    |       | 7.4.3     | Sensor lighting                                      | 64 |
|    |       | 7.4.4     | Quiet pressure release                               | 64 |
|    |       | 7.4.5     | Unit of leak rate                                    | 65 |
|    | 7.5   | Import/e  | xport                                                | 66 |
|    |       | 7.5.1     | Importing/exporting settings                         | 66 |
|    |       | 7.5.2     | Exporting measurements                               | 68 |
|    |       | 7.5.3     | Resetting the device settings                        | 69 |
|    |       | 7.5.4     | Restoring factory settings                           | 70 |
|    | 7.6   | Printer   |                                                      | 71 |
|    |       | 7.6.1     | Configuring the printer                              | 71 |
|    |       | 7.6.2     | Configuring the label                                | 72 |
|    | 7.7   | Network   |                                                      | 75 |
|    | 7.8   | WiCoTR    | ACE                                                  | 76 |
|    | 7.9   | Chrono    | laster Air (establishing a connection for Bluetooth) | 78 |
|    | 7.10  | System i  | nformation                                           | 79 |
| 8  | Troub | leshootin | g                                                    | 80 |
|    | 8.1   | Error me  | -<br>ssages                                          | 80 |
|    | 8.2   | Malfunct  | ions                                                 | 81 |
|    | 8.3   | Opening   | the bell cover in an emeraency                       | 82 |
|    |       | 1         | 5 /                                                  |    |
| 9  | Decon | nmissioni | ng and disposal                                      | 83 |
| 10 | Datas | sheet     |                                                      | 84 |

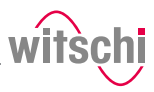

## **1** General information

| Purpose of the                              | This documentation contains the necessary information for the proper<br>operation of the device.                                                                                                    |
|---------------------------------------------|----------------------------------------------------------------------------------------------------|
|                                             | This allows the user to perform operating or maintenance procedures efficiently.                                                                                                    |
|                                             | For reasons of safety and environmental protection, the service instructions must be followed. In any case, the documentation should be consulted.                                                                                                    |
| Liability                                   | Witschi Electronic AG assumes no liability for errors or omissions.                                                                                                    |
| Conformity with standards<br>and guidelines | The "CE" marking confirms that this product complies with the<br>European requirements regarding safety, health, environmental and<br>user protection.                                                                                                    |
| CE                                          | See also the declaration of conformity supplied with the machine.                                                                                                    |
| Proper use                                  | The instructions in this document must be observed, in particular the safety precautions.                                                                                                    |
| General information                         | This document has been prepared on the basis of the information available at the time of its publication.                                                                                                    |
|                                             | These instructions enable safe and efficient handling of the ProofMaster<br>CP leak tightness testing device (referred to in the following as "device"<br>or "ProofMaster CP"). These instructions are an integral part of the<br>device and must be kept near the device so that it can be accessed by<br>personnel at all times. |
|                                             | Personnel must have carefully read through and understood these<br>instructions before starting work. To ensure safe working, the safety<br>indications, warnings and instructions must be followed.                                                                                                    |
|                                             | In addition, the local health and safety regulations as well as the<br>general safety rules for operation of the ProofMaster CP must be<br>observed.                                                                                                    |
|                                             | Illustrations contained in these instructions are intended for illustration                                                                                                    |

purposes only and may deviate from the model sold.

\_\_\_\_\_

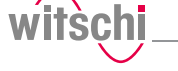

## 1.1 Technical support

#### **Rating plate**

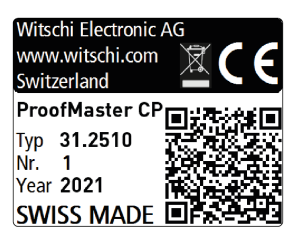

**Technical support inquiries** 

Customer service

The rating plate of the ProofMaster CP is located on the reverse of the device and contains the following information:

- Manufacturer
- Device name
- Type
- Serial number
- Year of manufacture

To request technical support from Witschi Electronic AG, proceed as follows:

- a) Observe the specifications on the machine's rating plate.
- b) Try to clearly identify the error that occurred.
- c) Contact the customer service of Witschi Electronic AG.

The point of sale can provide you with technical information.

The nearest point of sale can be found on the Witschi Electronic AG website www.witschi.com.

Witschi Electronic AG would also be pleased to receive information and feedback, which can be helpful for the improvement of the products.

#### Information on customer service

| Address:   | Witschi Electronic AG  |  |  |
|------------|------------------------|--|--|
|            | Bahnhofstrasse 26      |  |  |
|            | 3294 Büren an der Aare |  |  |
|            | Switzerland            |  |  |
| Telephone: | +41 32 352 05 00       |  |  |
| Fax:       | +41 32 351 32 92       |  |  |
| Internet:  | www.witschi.com        |  |  |
| E-mail:    | service@witschi.com    |  |  |

## 1.2 Definitions

UserThe user is the owner of a device which he or she uses as the owner or<br/>which he or she gives to third parties for use.OperatorThe operator is the person who carries out production or operating<br/>processes with the device.Technical personnelTechnical personnel are defined as all persons whose training and<br/>qualifications entitle them to carry out installation and maintenance<br/>work on the device. Any work on the electrical and mechanical<br/>components of the device must be carried out by Witschi Electronic AG.DeviceA device is defined as the entirety of the ProofMaster CP.

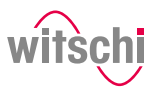

## 1.3 Guarantee

Witschi Electronic AG grants two years warranty on the new ProofMaster CP. Further information can be found in the **Warranty information document** supplied with the ProofMaster CP.

# witschi

## 2 Safety

This section provides an overview of all the important safety aspects that ensure personal protection and safe and trouble-free operation. The relevant sections contain additional warnings on the various tasks.

#### Mandatory

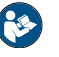

All safety and protection regulations described here must be read and observed in order to avoid damage to equipment, persons and the environment.

The legal regulations, accident prevention and environmental protection measures as well as the relevant technical regulations for safe working methods in the country of use and at the place of installation of the device must also be observed.

## 2.1 General pictograms

| ▲ DANGER                   |                                                                                                    |  |  |
|----------------------------|----------------------------------------------------------------------------------------------------|--|--|
|                            | This combination of symbol and keyword indicates an<br>imminently hazardous situation that will result in serious<br>or fatal injury if not avoided.                                                                                                    |  |  |
| <u>∧</u> w                 | ARNING                                                                                                    |  |  |
|                            | This combination of symbol and keyword indicates a<br>potentially hazardous situation that can result in serious<br>or fatal injury if not avoided.                                                                                                    |  |  |
| <u>∧</u> c.                | AUTION                                                                                                    |  |  |
|                            | This combination of symbol and keyword indicates a<br>potentially hazardous situation that can result in minimal<br>or minor injury if not avoided.                                                                                                    |  |  |
|                            |                                                                                                    |  |  |
| Cautio                     | n - material                                                                                                    |  |  |
| Cautio                     | n - material<br>This combination of symbol and keyword indicates a<br>potentially hazardous situation that can entail material<br>damage if not avoided.                                                                                                    |  |  |
| Cautio                     | n - material<br>This combination of symbol and keyword indicates a<br>potentially hazardous situation that can entail material<br>damage if not avoided.<br>n - environmental                                                                                                    |  |  |
| Cautio<br>Cautio           | n - material<br>This combination of symbol and keyword indicates a<br>potentially hazardous situation that can entail material<br>damage if not avoided.<br>n - environmental<br>This combination of symbol and keyword indicates a<br>potentially hazardous situation that can entail<br>environmental damage if not avoided.          |  |  |
| Cautio<br>Cautio<br>Cautio | n - material<br>This combination of symbol and keyword indicates a<br>potentially hazardous situation that can entail material<br>damage if not avoided.<br>n - environmental<br>This combination of symbol and keyword indicates a<br>potentially hazardous situation that can entail<br>environmental damage if not avoided.<br>ition |  |  |

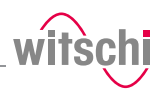

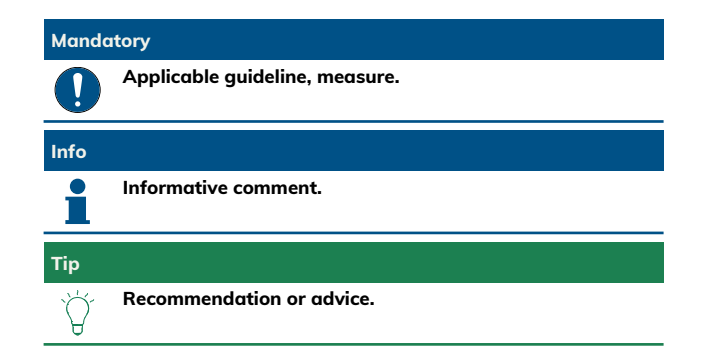

## 2.2 Proper use

The "ProofMaster CP" leak tightness testing device is used exclusively for testing the water resistance of watches by means of positive and negative pressure.

The ProofMaster CP can be used to check the water resistance of both digital watches and analogue or pocket watches in accordance with the watch manufacturer's specifications.

You can also use the ProofMaster CP to build up positive pressure in the case of a leaky watch to then find the leak by testing it in water. The device is intended for watches with the following maximum

dimensions:

- Diameter: 70 mm
- Thickness: 30 mm
- Width: 85 mm

Proper use also includes observing all the information in the document. Any use that deviates from the proper use is considered improper use.

#### 

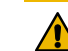

Risk of injury if the device is used improperly!

Improper use of the ProofMaster CP can result in hazardous situations.

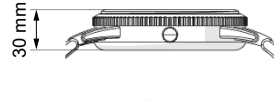

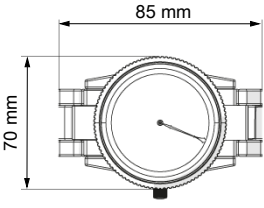

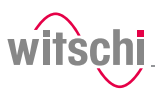

## 2.3 Safety sign

The parts of the device which represent a danger are marked with a safety label.

#### Mandatory

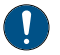

Make sure that the safety labels on the device are clearly legible and clean!

If the labels become dirty or illegible over time, so that hazards can no longer be identified or service instructions can no longer be followed, they must be replaced with new ones and affixed to the same place.

### 2.3.1 Labels on the device

#### Calibration of the ProofMaster CP

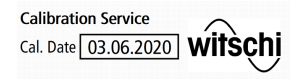

The stickers listed below are affixed to the ProofMaster CP. The sticker on the underside of the device shows when the device was

Info

last calibrated.

The reliability of the measurement results is guaranteed by

regular calibration of the ProofMaster CP.

## 2.3.2 Labels on the power supply unit

## Electrical and electronic components

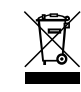

The labels below are affixed to the power supply unit. The electrical and electronic components in the device contain toxic substances. The device must therefore be disposed of in a recycling depot or by a specialised company.

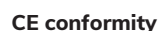

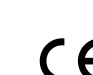

The **"CE"** marking confirms that this product complies with the European requirements regarding safety, health, environmental and user protection.

## 2.4 Residual risks

**Cracked glass** 

#### 

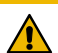

Risk of injury from cracked glass!

The positive pressure can penetrate into leaking watches during the test. If this is the case, the interior of the watches will be under pressure after the test. The glass in the watch can then splinter or crack. It can cause serious eye injuries and even blindness.

#### Mandatory

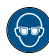

Observe the instructions for wearing safety goggles in this Operating instructions!

If it is necessary to wear safety glasses, make sure that other people in the room are at an appropriate distance from the device.

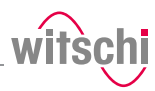

#### Moving parts

**Risk of crushing** 

Current

### 

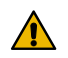

Risk of injury from moving parts! Moving parts inside the device can cause serious injuries including loss of limbs

#### Prohibition

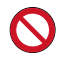

Never open the device housing manually!

The housing may close again, trapping an object or part of the body.

#### Mandatory

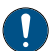

Return a defective device to the manufacturer immediately!

To avoid damage of any kind.

#### <u> C</u>AUTION

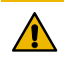

#### Risk of crushing when closing the bell cover!

There is a risk of crushing between the bell cover and the housing of the device when closing the bell cover.

 Before closing the bell cover, make sure that no body parts or objects are inside the closing area.

#### **Caution - material**

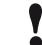

#### Material damage due to short circuit!

Damage to the insulation on the power cord or the power supply unit can result in a short circuit and damage the ProofMaster CP.

#### Prohibition

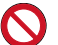

#### Never immerse the device in water!

It is not designed for immersion.

#### Mandatory

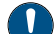

#### Follow the obligations set out below:

Work on electronic components of the ProofMaster CP must only be carried out by customer service!

Failure to do so could void the warranty.

Always disconnect the mains plug before cleaning, maintenance or repair work!

To avoid electric shock.

To disconnect the power supply unit from the power supply, only pull on the plug itself, never pull on the cable.

To avoid damage to the cable.

Observe the following recommendations to avoid short circuits:

- If the power cord or power supply unit is damaged, disconnect the mains plug and have the power supply unit repaired.
- Place the power cord so that it cannot be damaged by external influences.
- Ensure that access to the power supply is always guaranteed.
- Protect live parts from moisture.

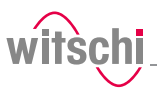

#### Opening the housing

#### Caution - material

#### Material damage due to opening the housing!

When opening the housing, there is a risk that internal components of the device or the housing may be damaged.

#### Prohibition

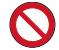

#### Never open the housing yourself!

Opening the housing will void the warranty and Witschi Electronic AG will not be liable for any accident occurring after the housing has been opened by an unqualified person.

#### Mandatory

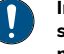

Caution - material

#### In the event of malfunctions or problems that cannot be solved with the help of these instructions, contact the manufacturer!

Failure to do so could void the warranty.

#### Test pressure

Material damage due to excessive test pressure!

Applying excessive test pressure can damage the watch being tested and/or the ProofMaster CP.

#### Prohibition

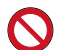

**Do not exceed the maximum supply pressure of 12 bar!** Device components could otherwise burst.

#### Mandatory

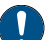

Follow the obligations set out below:

Make sure that the watch can withstand the pressure! To avoid damaging the watch.

Only check watches for which a maximum water depth is specified, without exceeding the limit value!

Observe the following rule: 10 m water depth = 1 bar test pressure.

Observe the test pressure values! See section Determining test pressure values (> Page 34].

Check watches without special information at a maximum pressure of 2 bar!

To avoid damaging the watch.

#### Caution - material

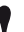

Damage to the watch being tested due to water ingress!

The watch will only remain sealed in the water as long as there is a positive pressure in the housing, and, if the leak in the watch is too large, there is a risk of water penetrating the interior of the watch during the water test.

Water ingress

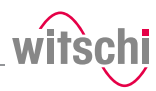

#### Mandatory

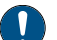

#### Follow the obligations set out below:

Only perform the water test once the "Leak Finder" program has been executed and the watch can be submerged in water without any risk! Perform the test in the water immediately after the "Leak Finder" program has ended!

The watch can only be safely immersed in water for as long as there is positive pressure in the housing.

Witschi Electronic AG accepts no liability for watches that are penetrated by water.

If the display is red, remove the watch from the water!

The positive pressure in the watch is too low and water can penetrate.

Touchscreen

#### Caution - material

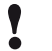

Material damage due to operating the touchscreen with sharp objects!

The touchscreen can be damaged if it is operated with sharp objects (for example with ballpoint pens).

• Operate the touchscreen with the stylus provided for the purpose or with your fingers.

## 2.5 Owner's liability

The device is intended for commercial use. The user is therefore subject to the statutory obligations of occupational health and safety.

In addition to the safety instructions and warnings in these instructions, the applicable regulations regarding safety, occupational health and safety and environmental protection for the operation of the device must also be observed.

The following must be taken into account:

- The user must learn about the applicable occupational health and safety requirements and identify additional hazards as part of an assessment of the existing risks, depending on the specific working conditions at the device's site of operation. The user shall take account of this assessment to create operating instructions for the use of the device.
- Throughout the service life of the device, the user must ensure that the operating instructions which he or she has drawn up comply with current regulations and, if necessary, adapt them.
- The user must ensure that all persons who use the device have read and understood these instructions. In addition, the user must also ensure that personnel are regularly trained and informed of the hazards.
- The user must provide personnel with the required protective equipment and ensure that the required protective equipment is worn, see Personal protective equipment [P Page 16].
- The owner must ensure that the service intervals specified in the instructions are complied with.
- The owner must ensure that the service intervals for the components (especially the compressor) are complied with.

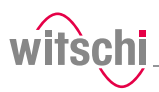

## 2.6 Personnel qualifications

#### 

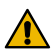

#### Risk of injury in the event of inadequate personnel qualifications!

If unqualified personnel carry out work on the device or stay in the device's danger zone, there is a risk of injury and significant material damage.

#### Mandatory

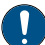

#### Follow the obligations set out below:

All activities may only be carried out by qualified personnel! To avoid operating errors.

The operator of the device must have the appropriate knowledge and have completed the necessary training for the correct handling of watches!

In addition, during training, the operator must be informed by the user of the tasks assigned to him or her and of possible hazards in the event of improper behaviour. The operator may only carry out tasks that go beyond the scope of use in normal operation where this is specified during training and the user has specifically entrusted the operator to do so.

Unauthorised persons must keep a safe distance from the device! To avoid unnecessary dangers.

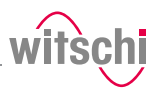

## 2.7 Personal protective equipment

Personal protective equipment is a device or means worn or held by a person to protect him or her from one or more risks which could threaten his or her safety or health.

Safety goggles

Safety goggles protect the eyes from flying splinters of glass.

Safety goggles must be worn for the following activities, in particular:

- When removing the watch after a completed test.
- When preparing and carrying out the water test.

#### Mandatory

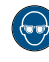

Observe the instructions for wearing safety goggles in this Operating instructions!

If it is necessary to wear safety glasses, make sure that other people in the room are at an appropriate distance from the device.

### 2.8 Spare parts

#### 

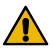

#### Risk of injury if incorrect spare parts are used!

The use of incorrect or defective spare parts can lead to hazards for personnel, material damage, malfunctions or even complete failure of the device.

- Only use original parts from Witschi Electronic AG or parts approved by Witschi Electronic AG.
- If unclear, contact customer service, see Technical support [> Page 7].

#### Info

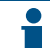

For a list of spare parts, see Accessories and spare parts [> Page 53].

### 2.9 Noise emissions

The noise emissions from the ProofMaster CP are below 75 dB(A) and have been measured according to the guidelines EN ISO 3740:2001-03 and EN ISO 11200:2014-10.

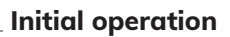

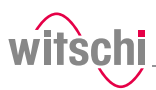

## 3 Initial operation

## 3.1 Moving the device

| <u>∧</u> c | AUTION                                                                                                    |
|------------|----------------------------------------------------------------------------------------------------|
|            | Risk of injury and material damage due to improper<br>transport!<br>In the event of improper transport, the device may fall or tip over. This<br>may cause personal injury or serious damage to property.                                                                                                    |
| Prohib     | ition                                                                                                    |
| 0          | Never transport the ProofMaster CP when it is connected<br>or switched on!<br>Handling may be severely impaired and components of the device may<br>be damaged.                                                                                                    |
| Manda      | atory                                                                                                    |
| 0          | Follow the obligations set out below:         Always transport the packages vertically and never throw them!         Observe the markings on the packaging!         Do not remove the ProofMaster CP from its packaging until shortly before commissioning!         The packaging protects the ProofMaster CP from external damage.         Always carry the ProofMaster CP by the carrying handle or with both hands!         Falling over is prevented.         Only technical personnel are authorised to install the ProofMaster CP!         The technical personnel are trained for proper installation. |

\_\_\_\_

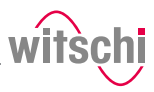

## 3.2 Transport inspection

When accepting the device, check all components and make sure that no parts have been damaged during transport.

Additionally, check whether the device is complete.

Proceed as follows if there is visible transport-related damage:

- a) Do not accept the delivery.
- b) Make a note of the extent of the damage on the transport company's delivery note.
- c) Write a complaint.

#### Mandatory

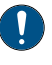

Report damage or missing parts to Witschi Electronic AG immediately!

Claims for damages can only be made within the applicable claim periods.

### 3.3 Storage conditions

Store the device and package under the following conditions:

- Storage temperature -20 °C to +70 °C.
- Relative humidity maximum 80%, no condensation.
- Do not store outdoors.
- Store in a dry and dust-free condition.
- Do not expose to any aggressive media.
- Protect against sunlight.
- Protect against mechanical impact.
- Do not place anything on top of the device packaging.

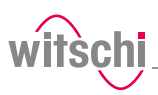

### 3.4 Space requirement

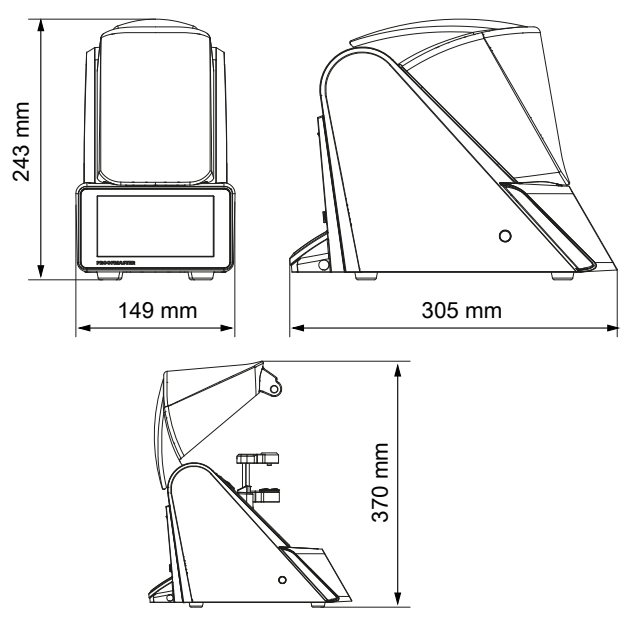

## 3.5 Requirements regarding the installation site

The ProofMaster CP is designed for use on a worktable in as dry and dust-free an environment as possible. The ProofMaster CP is not suitable for outdoor use.

#### Caution - material

The results of the tests may be incorrect in the case of an unsuitable installation location!

To achieve precise results, the ProofMaster CP and the test object must be at room temperature.

The following instructions must be observed for reliable measurements:

- Do not position the ProofMaster CP and test object in the vicinity of radiators or open windows.
- Do not expose the ProofMaster CP or the test object to direct sunlight.
- Use the ProofMaster CP on an even and horizontal surface.
- The installation site must be vibration-free.

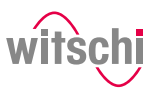

## 3.6 Working area of the operator

In order for the operator to work comfortably, we recommend leaving at least 50 cm space on each side of the ProofMaster CP in order to place the watch shop there.

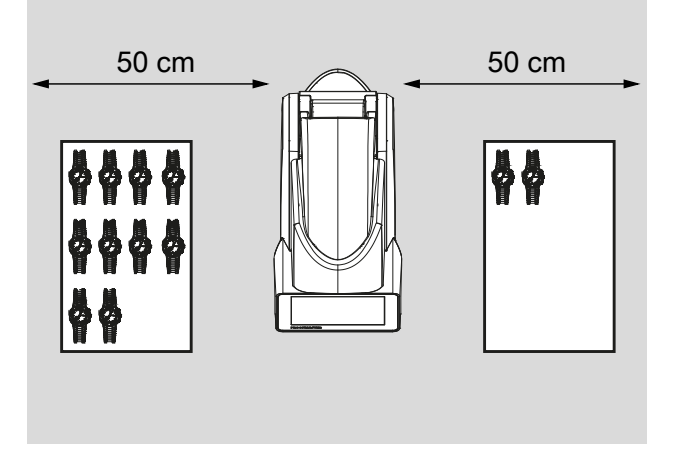

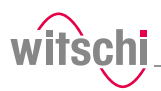

## 3.7 List of equipment

Equipment included in the scope of delivery for the ProofMaster CP

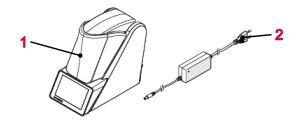

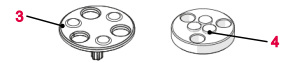

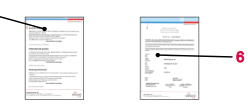

## Optional additional equipment

| о. | Description                        | Function                                                                      |
|----|------------------------------------|-------------------------------------------------------------------------------|
| 1  | ProofMaster CP                     | Measuring the leak-tightness of watches.                                      |
| 2  | Power supply unit<br>(12 VDC, 5 A) | Provides power to the ProofMaster CP.                                         |
| 3  | Scratch Protect                    | Lowerable watch underlay for efficient protection against unwanted scratches. |
| 4  | Watch support                      | Stabilises watches <20 mm during the leak-<br>tightness test.                 |
| 5  | Warranty information               | Information on warranty conditions.                                           |
| 6  | Calibration certificate            |                                                                               |

| No. | Description                    | Function                                                     |
|-----|--------------------------------|--------------------------------------------------------------|
| 1   | Thermal printer                | Prints out the test results without a PC.                    |
| 2   | WiCoTRACE 3 SERVER,<br>SERVER+ | Records the test results and manages the programs with a PC. |

#### Info

N

•

Please contact the points of sale to order accessories or spare parts.

Your nearest point of sale can be found on the website www.witschi.com.

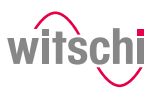

#### 3.8 **Initial operation**

Initial operation of the ProofMaster CP includes connecting the power supply and making all other connections for smooth operation (printer, network, etc.).

#### 3.8.1 Current

#### Caution - material

One ProofMaster CP

supply.

One power supply unit

the power supply unit. ⇒ 115/230 V. 50 Hz. 1.5 A.

connection of the ProofMaster CP 1.

 $\Rightarrow$  The power supply is now connected.

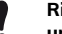

Risk of material damage if an unsuitable power supply unit is used!

Using an unsuitable or damaged power supply unit can result in a short circuit. This may damage the device.

• Only use the power supply unit supplied with the device.

a) Make sure that the voltage of the local power supply is suitable for

b) Connect the power supply unit connection 2 to the power supply

c) Connect the power supply unit connection 3 to the local power

• Position the power cord so that it cannot be damaged by external influences.

**Required equipment** 

Connecting

Disconnecting

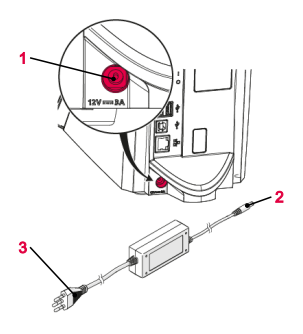

- a) Switch off the ProofMaster CP.
- b) Disconnect the power supply unit connection **3** from the local mains network.
- c) Disconnect the power supply unit connection 2 from the power supply connection of the ProofMaster CP 1.
- ⇒ The power supply is now disconnected.

#### 3.8.2 Compressed air

The ProofMaster CP has a built-in compressor.

### 3.8.3 Thermal printer

Recommended printer Required equipment

#### **Connection with USB cable**

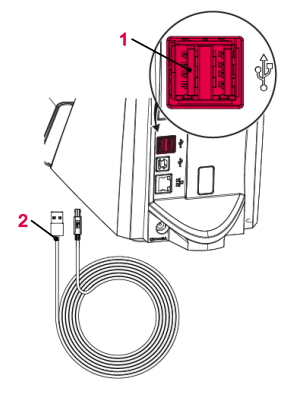

The following steps are only necessary when using a thermal printer.

## Info

## Read and follow the instructions supplied with the thermal printer.

- See section Accessories and spare parts [> Page 53].
- ProofMaster CP
- Thermal printer (not included in the scope of delivery of ProofMaster CP)
- Standard USB cable type A−B or a Bluetooth set II (not included in the scope of delivery of the ProofMaster CP). See Accessories and spare parts [▶ Page 53].
- a) Put the thermal printer into operation as specified in the manufacturer's instructions.
- b) Ensure that the thermal printer and the ProofMaster CP are switched off.
- c) Connect the USB cable 2 to the thermal printer USB type B inputs.
- d) Connect the USB cable 2 to one of the two USB type A inputs on the ProofMaster CP 1.
  - $\Rightarrow$  The ProofMaster CP is now connected to the thermal printer.
- e) Switch on the ProofMaster CP and configure the thermal printer.
  - $\Rightarrow$  See Configuring the printer [> Page 71].

## Connection via Bluetooth dongle

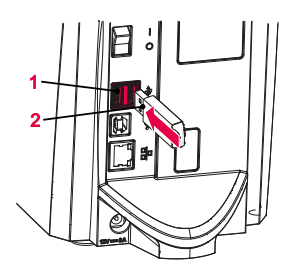

- a) Start the thermal printer incl. Bluetooth plug-in unit as specified in the manufacturer's instructions.
- b) Ensure that the thermal printer and the ProofMaster CP are switched off.
- c) Plug the USB adapter 2 into one of the two USB type A inputs of the ProofMaster CP 1.
  - ⇒ The Bluetooth dongle is automatically recognised by the ProofMaster CP.
  - ⇒ Switch on the ProofMaster CP and configure the thermal printer.
  - $\Rightarrow$  See Configuring the printer [> Page 71].

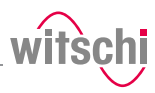

#### Disconnecting

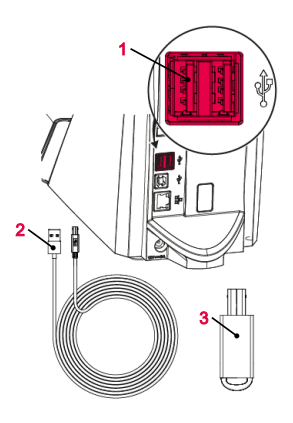

## 3.8.4 Network

#### **Required equipment**

#### Connecting

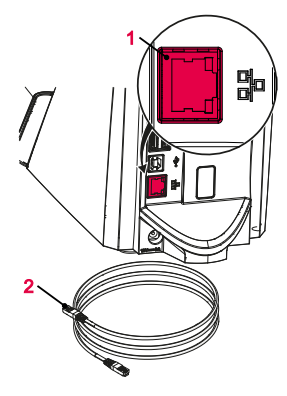

Disconnecting

- a) Ensure that the thermal printer and the ProofMaster CP are switched off.
- b) When connecting using a USB cable, disconnect it from the thermal printer.
- c) Disconnect the USB cable **2** or the Bluetooth dongle **3** from the ProofMaster CP **1**.
- ⇒ The ProofMaster CP is now no longer connected to the thermal printer.
- ⇒ Configure the ProofMaster CP again without the thermal printer. See Configuring the printer [▶ Page 71].

The following steps are necessary when using a PC within a network.

- ProofMaster CP
- Ethernet cable (not included in the scope of delivery of ProofMaster CP)
- PC incl. network environment (not included in the scope of delivery of ProofMaster CP)
- a) Ensure that the ProofMaster CP is switched off.
- b) Connect the Ethernet cable 2 to the network.
- c) Connect the Ethernet cable **2** to the network connection **1** of the ProofMaster CP and switch on the ProofMaster CP.
- $\Rightarrow$  The ProofMaster CP is now connected to the network.
- ⇒ For the configuration of the network, see the Network settings
   [▶ Page 75] section.

- a) Ensure that the ProofMaster CP is switched off.
- b) Disconnect the Ethernet cable 2 from the network.
- c) Disconnect the Ethernet cable **3** from the ProofMaster CP.
- ⇒ The ProofMaster CP is now no longer connected to the network.

#### Description 4

#### ProofMaster CP 4.1

Front view

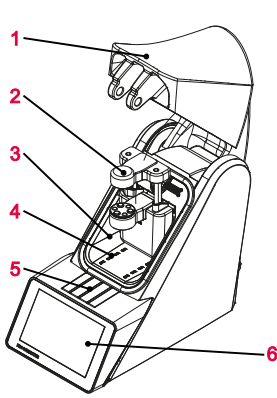

- Bell cover 1
- 2 Deformation sensor
- 3 Test chamber
- Compressed air inlet and outlet 4
- 5 Flap over catch
- Touchscreen 6

Main switch

2x USB type A ports

Network connection Electrical connection

USB type **B** port

1

2

3

л

Б

The bell cover covers the test chamber. During testing, the bell cover 1 is closed and locked by the catch under flap 5.

The bell cover opens and closes automatically before and after testing a watch.

**Rear view** 

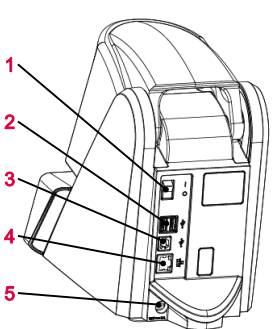

**Test chamber** 

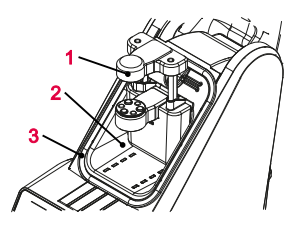

- Deformation sensor 1
- Test chamber 2
- 3 Seal (O ring)

The tightness test is performed in the test chamber **2**. The deformation sensor **1** and watch support are located inside the test chamber. When the test procedure is started, the bell cover closes so that it rests against the seal 3. This ensures that the test chamber is sealed. The pressure required for the test can now be built up and maintained in the test chamber.

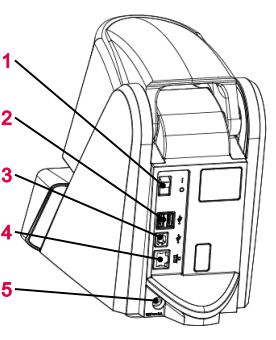

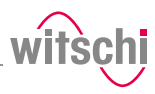

The pressure and vacuum are generated by the compressor built into the test chamber.

#### **Deformation sensor**

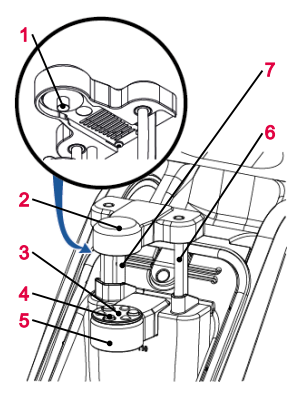

1 Measuring probe

- 2 Sensor head
- 3 Scratch Protect
- 4 Support points
- 5 Support table
- 6 Sensor guides
- 7 Driving rods

The deformation sensor makes it possible to measure the deformation of the watch. During the test, the watch is stabilised by the three support points 4 that are integrated in the support table 5. If a small watch is being tested, the Scratch Protect 3 can be removed and the watch support can be placed on it. The sensor head 2 with the measuring probe 1 is located on the watch glass during the test and can thus measure how strongly the watch housing expands or contracts.

The sensor head **2** is raised or lowered automatically to the watch by the drive rods **7** when the bell cover opens or closes.

1 Touchscreen

Using the touchscreen, it is possible to navigate through the menus and edit the test settings. It also shows the progress and results of the test.

## 4.2 Included accessories

#### Power supply unit

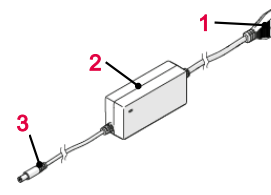

- **1** Power cable (country-specific)
- 2 Transformer
- 3 Power connection (on device)

#### Item no.: JA01-PSD60E120K3

The ProofMaster CP is connected to the power supply using the power supply unit with the following key figures:

| Description     | Unit | Value      |
|-----------------|------|------------|
| Input voltage   | VAC  | 100 to 240 |
| Input current   | А    | 1.5        |
| Input frequency | Hz   | 50 to 60   |

## Control and display element

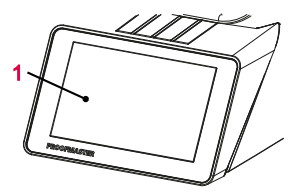

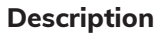

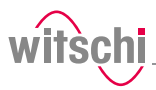

| Description    | Unit | Value |
|----------------|------|-------|
| Output voltage | VDC  | 12    |
| Output current | А    | 5.0   |

#### Watch underlay

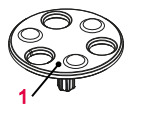

| 2.    |
|-------|
|       |
| (22a) |
| L YOY |
|       |
|       |

Scratch Protect

Watch support

1 2

**Item no.:** 31.24.702 (watch support) and 31.24.71.40 (Scratch Protect) The standard support points are suitable for all watches > 20 mm. The Scratch Protect can also be used with these. This scratch protection only lowers the watch once the sensor head is moved to the support points. This prevents scratches when placing the watch.

Scratch Protect cannot be used on small watches because the danger of falling is too great.

| Diameter of the watch glass | Watch underlay    |
|-----------------------------|-------------------|
| Ø <sub>Glass</sub> > 20 mm  | Scratch Protect 1 |
| $Ø_{Glass}$ < 20 mm         | Watch support 2   |

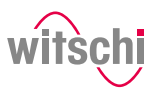

## 4.3 Optional accessories

#### **Thermal printer**

The test results can be printed out on the thermal printer. The thermal printer can be connected directly to the ProofMaster CP via the USB cable type **A–B** or the USB Bluetooth adapter. See Thermal printer [P Page 23].

#### Тір

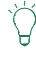

Witschi Electronic AG provides the following components:
Thermal printer, item no. JB01-SLK-TE25-S.
Bluetooth adapter, item no. 95.1510.
For further information, please contact a point of sale.

#### WiCoTRACE 3 software

With the WiCoTRACE 3 software, any ProofMaster CP connected to a network can be synchronised via a PC. In the software, all programs for the devices are combined and all measurement results from the connected devices are stored in the WiCoTRACE database. With the Universal Editor, programs can be created globally and used on any connected ProofMaster CP. Connecting to WiCoTRACE, see WiCoTRACE [P Page 76].

#### Тір

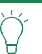

The WiCoTRACE 3 LITE software can be downloaded free of charge. www.witschi.com

#### Bar code reader

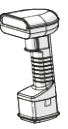

The bar code reader can be used in conjunction with the **WiCoTRACE** software. The software can be used to create bar codes or QR codes for the various production orders. When the operator then scans a bar code or QR code, the program and the identification codes are automatically loaded into the ProofMaster CP.

For further details regarding the use of QR codes, see  $\ensuremath{\text{WiCoTRACE}}$  handbook, server database.

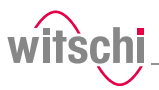

## 4.4 Procedure of a tightness test

#### A test may consist of several tests

If a test is performed with multiple tests, the following procedure is repeated.

#### Determining the initial value

After starting the test, the sensor head is moved into position and the starting value of the deformation is set to zero.

## Build up pressure and record the deformation behaviour of the watch housing

The test pressure is built up in the test chamber. In order to compensate for pressure losses caused by the heating of the air, the test pressure is continuously regulated during the measurement.

The deformation behaviour of the watch is continuously recorded during pressure build-up and automatically included in the evaluation algorithm.

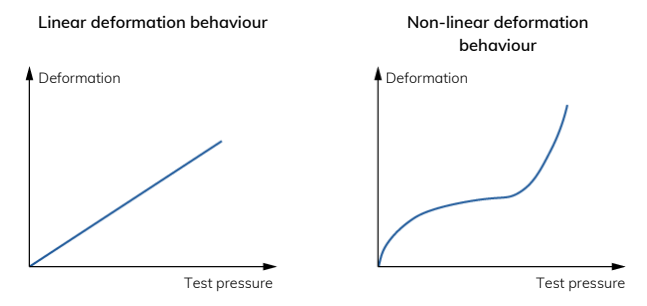

#### Automatic measuring time

The ProofMaster CP has a new evaluation algorithm which detects elastic deformation in watches and automatically compensates it. In the standard setting, the ProofMaster CP automatically determines the required measuring time for each measurement. The software continues the measurement until a meaningful result is obtained. The measurement time for a simple OK/not OK statement is shorter than the output of a precise leak rate. It should also be noted that smaller limits lead to longer measurement times. The maximum time per test pressure is limited to 300 seconds with automatic measuring time. For best results in terms of precision and test duration, we recommend the use of the automatic measurement time.

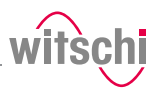

## 4.5 Definitions

#### **Deformation measurement**

The measuring method of the ProofMaster CP is based on the principle of deformation. The watch is subjected to positive pressure to compress the watch housing, or a vacuum to expand it. The faster the deformation is compensated, the larger the leak in the watch case. The deformation of the case within a certain time serves as the basis for the measurement to determine whether the watch is leakproof or not.

#### Leak-tight watch

Under constant pressure, the deformation of the watch housing remains constant.

#### Leaky watch

Under constant pressure, the deformation of the watch housing is reduced.

The difference between the pressure in the test chamber and the pressure in the watch housing is being compensated at a rate which is above the limits of the leak rate.

The limit represents the maximum permissible leak rate. If the leak rate exceeds the predefined limit, the watch being tested is classified as non-leak-tight.

Relative to the diameter of the watch housing, the following standard values apply:

| Diameter of the watch glass                         | Volume               | Limit     |
|-----------------------------------------------------|----------------------|-----------|
| $Ø_{Glass}$ < 20 mm                                 | 1000 mm <sup>3</sup> | 50 µg/min |
| $20 \text{ mm} < \emptyset_{Glass} < 40 \text{ mm}$ | 2100 mm <sup>3</sup> |           |
| $40 \text{ mm} < \emptyset_{Glass}$                 | 4000 mm <sup>3</sup> |           |

#### Info

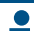

## The lower the leak tightness limit, the longer the measurement takes.

This must to be taken into account when planning production.

The ISO 22810 standard specifies the leak rate in  $\mu$ g/min and defines 50  $\mu$ g/min as the limit value for leak tightness at a test pressure of 2 bar. The ProofMaster CP is configured by default according to these standard specifications.

To calculate the leak rate, the measuring algorithm needs the exact air volume in the watch case. The watch sizes suggested in the measuring program are suitable for a qualitative consideration – we recommend determining the inner volume of the watch beforehand. The inner volume can be determined from the watch's design data.

#### Info

#### Negative leak rate

A negative leak rate may be displayed at the start of the measurement.

Limit

Leak rate

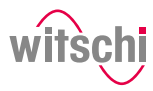

A negative leak rate can be caused by a number of factors, e.g.:

- Elastic deformation of the test specimen;
- Thermal influences.

Over a longer measurement duration, the ProofMaster CP measurement algorithm compensates for these influences and displays a more accurate result. This makes it more reliable and faster than an algorithm used for conventional deformation measurement.

However, the end result may also display a negative leak rate. This usually occurs with leak-tight test specimens, in which case compensation cannot be fully performed. However, the reliability of the measurement is still guaranteed.

Significant negative leak rates indicate that the automatic compensation was insufficient for the test specimen. Manually setting a longer measurement time may remedy this.

If unclear, please contact customer service, see Technical support [> Page 7].

## 4.6 Reference to standard ISO 22810

| Leak-tight watch in<br>accordance with<br>standard ISO 22810 | Standard ISO 22810 defines that a watch shall be classified as leak-tight if less than 50 $\mu g$ of air penetrates the watch per minute at a test pressure of 2 bar.                                                                                                    |  |  |
|--------------------------------------------------------------|----------------------------------------------------------------------------------------------------|--|--|
| Relationship between volume and deformation                  | The ISO 22810 standard does not take into account the volume of the watch. This means that the leak rate of 50 $\mu$ g per minute applies to all watches, regardless of their size.                                                                                                    |  |  |
|                                                              | When testing according to the principle of deformation, the reversion depends on the free volume in the watch. In a watch with a small volume, the reduction in deformation is more pronounced with the same amount of penetrating air. The free volume must be programmed in the watch for a standard-compliant test. |  |  |
| Interpretation of ISO 22810                                  | The standard is based on a pressure of 2 bar or 0.5 bar. No limit value is specified for other pressures. It is therefore assumed that the limit of 50 $\mu$ g per minute applies for all test pressures.                                                                                                    |  |  |

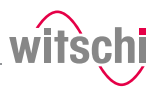

## 5 Use

## 5.1 Safety during use

**Cracked glass** 

| CAUTION | ٧ |
|---------|---|
| CAUTIO  | N |

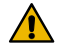

#### Risk of injury from cracked glass!

The positive pressure can penetrate into leaking watches during the test. If this is the case, the interior of the watches will be under pressure after the test. The glass in the watch can then splinter or crack. It can cause serious eye injuries and even blindness.

#### Mandatory

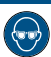

#### Observe the instructions for wearing safety goggles in this Operating instructions!

If it is necessary to wear safety glasses, make sure that other people in the room are at an appropriate distance from the device.

Risk of crushing

#### A CAUTION

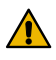

#### Risk of crushing when closing the bell cover!

There is a risk of crushing between the bell cover and the housing of the device when closing the bell cover.

 Before closing the bell cover, make sure that no body parts or objects are inside the closing area.

## 5.2 Basic operation

### 5.2.1 Switch on the ProofMaster CP

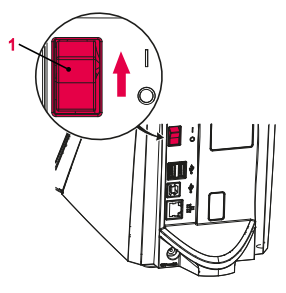

- The ProofMaster CP has been commissioned correctly, see Initial operation.
- a) Switch on the ProofMaster CP by pressing the switch 1 in the direction of the arrow.
  - $\Rightarrow$  The home screen appears.
  - $\Rightarrow$  The bell cover opens.

#### Info

When the ProofMaster CP is switched on for the first time, the display language can be selected on the displayed screen

The display language can be changed at any time, see Language selection [▶ Page 56].

- ⇒ The "Programs" screen appears.
- ⇒ The ProofMaster CP is ready for operation.

### 5.2.2 Enabling screen saver or standby

Switching to screen saver or standby

✓ The ProofMaster CP is switched on, see Switch on the ProofMaster CP [▶ Page 32].

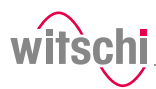

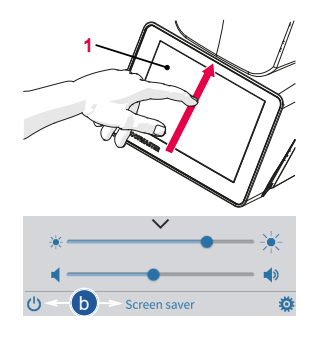

- a) Swipe the touchscreen **1** with your finger in the direction of the arrow.
  - ⇒ The quick setup menu appears.
- b) Press "Screen saver" or tap 🕐 to switch the ProofMaster CP to standby.
  - $\, \Rightarrow \,$  The bell cover closes and is locked.
- ⇒ The ProofMaster CP is in standby or screen saver mode (standby screen is always black).
- $\Rightarrow$  The screen saver is displayed (date and time in this example).

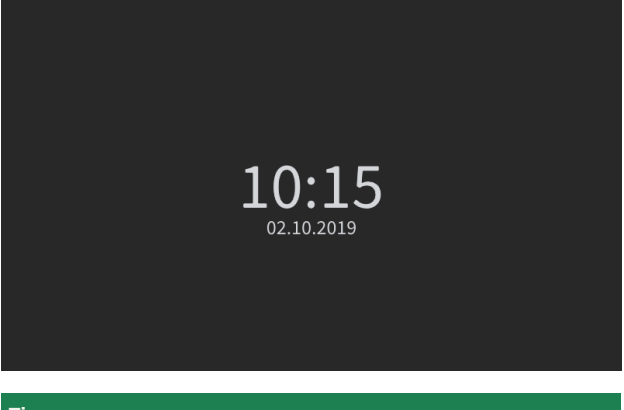

#### Тір

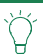

The screen saver is configurable.

✓ See Screen saver [▶ Page 57].
 ✓ The ProofMaster CP is in standby.

Exiting screen saver/ standby

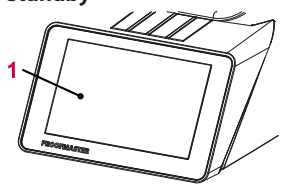

a) Touch the touchscreen **1** to exit "Standby" or "Screen saver" mode.

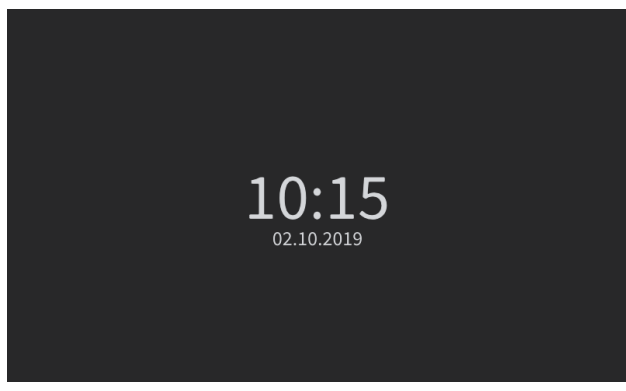

- $\Rightarrow$  The bell cover opens.
- ⇒ The screen returns to the display that was active before switching to standby.

### 5.2.3 Switching off the device

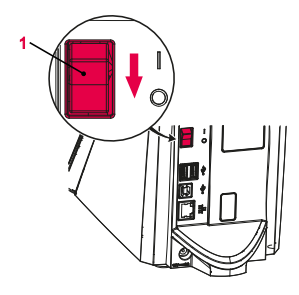

| Тір   |                                                                            |
|-------|----------------------------------------------------------------------------|
| `ڵ    | If the device is not used for a short period of time, enable standby mode. |
|       | See Enabling screen saver or standby [> Page 32].                          |
| a) If | necessary, remove the watch from the test chamber.                         |
| a) Ad | ctivate 🔱 mode, see Enabling screen saver or standby                       |
| []    | Page 32].                                                                  |
|       | ⇒ The bell cover closes and is locked.                                     |

- b) Switch off the ProofMaster CP by pressing the switch 1 in the direction of the arrow.
- c) Cover the ProofMaster CP with the corresponding dust cover.

### 5.2.4 Determining test pressure values

## Improper test pressure

#### value settings

| Laution - material |                                                                                   |  |  |  |  |
|--------------------|-----------------------------------------------------------------------------------|--|--|--|--|
| !                  | Risk of damaging the watch due to improper test pressure value settings!          |  |  |  |  |
|                    | Observe the following list of prohibitions and obligations.                       |  |  |  |  |
| Prohib             | ition                                                                             |  |  |  |  |
| $\bigcirc$         | Do not subject jewellery watches or thin watches to a<br>pressure below -0.3 bar! |  |  |  |  |

If jewellery watches or thin watches are subjected to an excessively strong vacuum, the base or glass of the watch may burst.

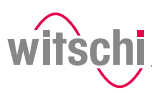

#### Prohibition

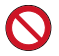

Never check a watch with a pressure greater than that specified in the specifications!

The force exerted may damage the watch and, in the case of flexible housings, even the movement.

#### Mandatory

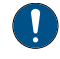

Observe the table for the effect of force on the watch in order not to apply too high a pressure!

See Effect of force on the watch [> Page 35].

#### Specifications for test pressure value settings

Observe the following points to achieve optimum results:

- The pressure of the subsequent tests must always be greater than that of the previous test.
- Perform the vacuum test first. The vacuum test can be used to identify defects that cannot be detected by an overpressure test:
  - Insufficient leak tightness of the housing base.
  - Insufficient pressure of the battery cover on the seal.
- Only check watches for which a maximum water depth is specified, and do not exceed this limit value. Observe the following rule: 10 m water depth = 1 bar.
- Check wristwatches without special information at a maximum pressure of 2 bar.

| Watch<br>size   | Vacuum (bar) |        |        |         | Pressure (bar) |         |         |
|-----------------|--------------|--------|--------|---------|----------------|---------|---------|
| (Dia. in<br>mm) | -0.2         | -0.4   | -0.7   | 1.0     | 2.0            | 5.0     | 10.0    |
| < 20            | 5.9 N        | 12.7 N | 21.6 N | 31.4 N  | 61.8 N         | 154.0 N | 307.9 N |
| < 28            | 11.8 N       | 24.5 N | 42.4 N | 60.8 N  | 120.6 N        | 302.0 N | 604.1 N |
| < 36            | 19.6 N       | 40.2 N | 69.6 N | 100.0 N | 200.1 N        | 499.2 N | 998.3 N |

#### Vacuum

watch

Effect of force on the

The ProofMaster CP can generate a maximum vacuum of 85% compared to the ambient pressure. The maximum vacuum that can be generated therefore varies depending on the height at which the ProofMaster CP is operated.

The following table shows the maximum vacuum that can be generated depending on the altitude:

| Altitude (m)                                     | 0     | 500   | 1000  | 1500  | 2000  |
|--------------------------------------------------|-------|-------|-------|-------|-------|
| Maximum vacuum<br>that can be<br>generated (bar) | -0.85 | -0.81 | -0.76 | -0.72 | -0.68 |

#### Info

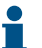

If the vacuum cannot be reached, the following message will appear: "No or insufficient inlet pressure available."

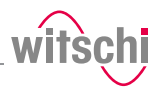

## 5.2.5 Selecting the program (ProofMaster CP)

#### Preset programs

The vacuum test can be activated or deactivated.

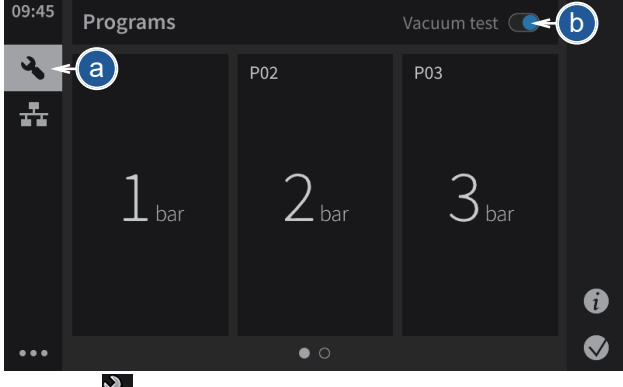

a) Press 🔧

⇒ The Select program screen appears.

- b) Determine whether the vacuum test is to be performed.
  - $\Rightarrow$  It is possible to deactivate the display for this pop-up.
- c) Press Activate to keep the vacuum test or OK to deactivate the vacuum test.

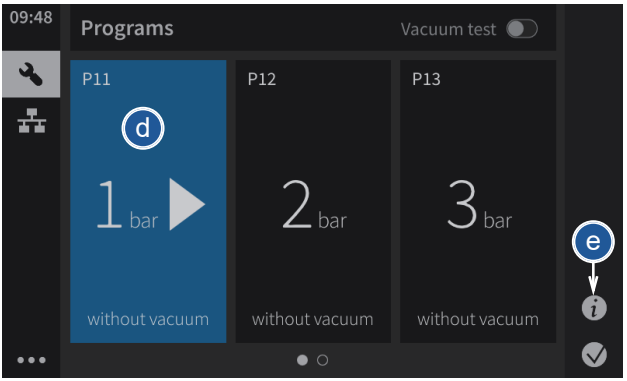

- d) Press the required program in the list or swipe the screen from right to left to select other available programs.
  - $\Rightarrow$  The selected program is shown in blue.
  - ⇒ The vacuum test is shown or hidden depending on what you have previously selected.
- e) Press Details to see the preset settings for the measurement.

#### A Vacuum test is deactivated

The vacuum test is an important part of a comprehensive leak test. It detects leaks at low pressure, which often occurs in everyday situations.

It is recommended to activate the vacuum test.

ок

Do not show warning

Activate
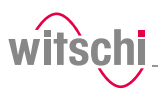

# 5.2.6 Starting the test

- a) Select the program.
  - ⇒ See Selecting the program and/or Programming a quick test.

| <u>∧</u> с | AUTION                                                                                                    |
|------------|----------------------------------------------------------------------------------------------------|
|            | Observe all safety regulations for the test pressures in<br>order to avoid accidents and damage to the watch or the<br>ProofMaster CP!<br>See Safety regulations [> Page 13]. |
| b) Po      | sitioning a watch on the support.                                                                                                    |
| -          | See Positioning the watch [> Page 38].                                                                                                    |
| c) Pr      | ess 🕑 to start the test.                                                                                                    |
|            | The bell cover closes and the test begins.                                                                                                    |
| nfo        |                                                                                                    |
| i          | If one of the test steps fails, the entire test is considered a failure and is aborted immediately.<br>The bell cover opens.                                                  |
| d) Fo      | llow the test procedure.                                                                                                    |
|            | ⇒ See Displaying test results [▶ Page 41].                                                                                                    |
| e) W       | ait until the bell cover is open.                                                                                                    |
| ۰<br>۵ D-  | The bell cover opens automatically at the end of the test.                                                                                                    |
| I) RE      | <ul> <li>See Displaying test results [) Page 41].</li> </ul>                                                                                                    |
| Prohib     | ition                                                                                                    |
|            | Do not test a leaky watch twice in a row!                                                                                                    |
| S          | Due to the residual pressure inside the watch, the results would be distorted.                                                                                                |
|            | Open the watch before the second test to allow the positive pressure to escape.                                                                                               |
| g) Re      | move the watch from the ProofMaster CP.                                                                                                    |

# 5.2.7 Cancelling the test

- a) Press 🖲 to stop the test.
  - $\, \Rightarrow \,$  The test is stopped, the pressure is released and the bell cover opens.

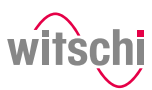

#### 5.2.8 Positioning the watch

### Temperature

### Mandatory

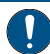

### The watch must be exposed to the same ambient temperature as the ProofMaster CP during the test.

Temperature fluctuations in the housing during testing may affect the test result.

- Keep the watch next to the ProofMaster CP before testing.
- If the watch has come directly from the user, wait until it has reached the ambient temperature.
- a) Insert the appropriate watch underlay into the opening **1** provided for this purpose.
  - ⇒ See Included accessories [> Page 27].
- b) Remove the protective sticker or label from the housing.
- c) Mount the watch on the watch underlay and pay attention to the following points.
- d) If the watch back is not flat, turn the watch over and place the glass side on the watch underlay.
- e) Position the watch so that the measuring probe can be lowered onto the centre of the watch.

### Tip

- - It is possible to lower and lift the sensor manually. See Manually lowering/lifting the sensor [> Page 39].
- a) Position the watch strap so that the watch is lying securely on the watch underlay. If necessary, remove the watch strap.
- b) Make sure that the watch strap does not come into contact with any parts of the device.
  - ⇒ The watch is positioned horizontally on the three support points.

# Positioning the watch

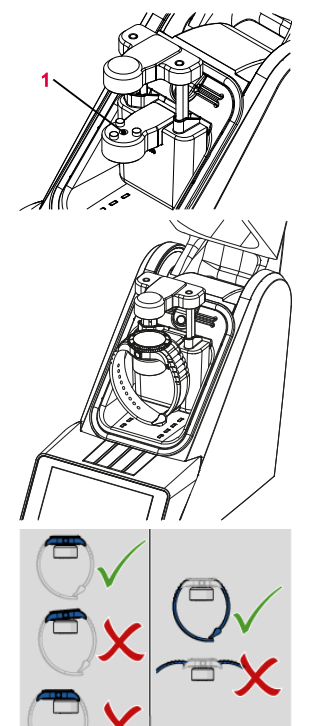

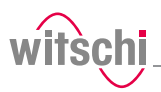

Depending on the selected menu, it is possible to lower and lift the sensor manually.

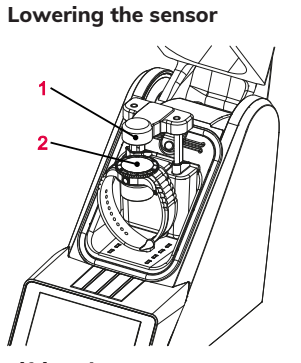

a) Press  $\checkmark$  to lower the sensor head **1** onto the watch **2**.

Lifting the sensor

a) Press 1 to lift the sensor head **1**.

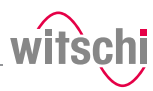

# 5.2.10 Identifying the tests

All measurements are identified by the measured test specimen (model). It is possible to add further identification elements:

- Prefix (for example, part number)
- User
- Comment (4 lines with maximum 32 characters)

### **Enabling identification**

| Cancel         | Identification | OK         |
|----------------|----------------|------------|
| Identification | 0              | Reuse Last |
| Prefix         | Prefix         |            |
| Piece          | Piece          |            |
| Operator       | Operatore      |            |
| Note           | Abc            |            |
|                |                |            |
|                |                |            |
|                |                |            |

# Entering the identification settings

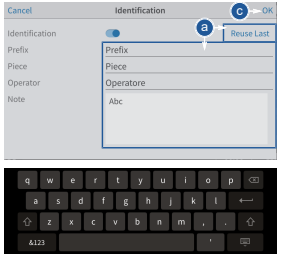

| )9:45 | Universal 1 bar |      | P01   |    |
|-------|-----------------|------|-------|----|
| 3     |                 |      |       | V  |
| ÷     |                 |      |       |    |
|       | Pressure        | -0.2 | +1.0  |    |
|       | Measuring time  |      |       |    |
|       | Deformation     |      | - a-  | ►  |
|       |                 |      |       | ų. |
| •••   |                 |      | 00:00 |    |

a) Press **1**222 to open the identification window.

- b) Enable the identification.
  - ⇒ The button 1 is blue when the function is enabled and grey when it is not.
  - ⇒ The identification parameters entered are saved with the measurement result and also printed on the label.
- ✓ The program is selected, Identification is enabled and the Identification menu is displayed.
- a) Press Apply last entries to fill in the input fields with the settings from the last measurement, or press one of the input fields to open the alphanumeric keypad.
- b) If necessary, enter the desired settings.
  - $\Rightarrow$  Use the alphanumeric keypad.
- c) Press OK to confirm the entry.
- d) Press  $\bigcirc$  to perform the measurement.

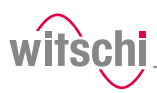

# 5.3 Measurement results

## 5.3.1 Displaying test results

## Info

The only result of a leak test to be displayed is whether the test is good or bad. However, it is also possible to enable leak rate measurement. See Creating a program.

Test area

When the bell cover is opened after a leak test, the test area is illuminated green if the test result is good and red if the test result is bad.

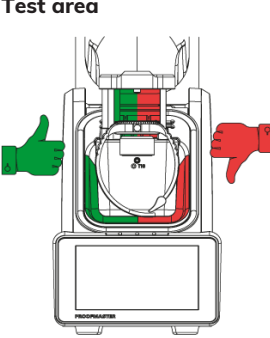

Display

Numerical display

Two display types are available for the test result. See Selecting the results display [ $\triangleright$  Page 43].

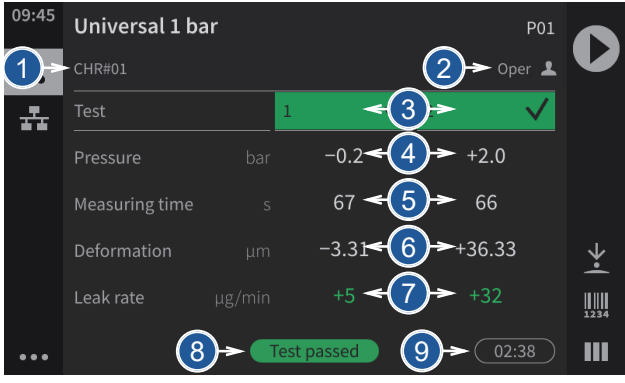

The numeric display provides the following information:

- 1 Test specimen prefix
- 2 Name of the operator (only with enabled identification, in the example above **Opera**)
- 3 Progress and result of each test step
- 4 Pressure values of each test
- 5 Measuring times of each test

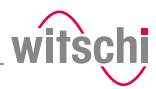

- 6 Measured deformations for each test
- 7 Leak rate (only in Precise mode)
- 8 End result of the test
- 9 Total testing period

The following examples show possible display phases.

|       | Т               | est i | running | 9      |                    |       |             |
|-------|-----------------|-------|---------|--------|--------------------|-------|-------------|
| 09:45 | Universal 1 bar |       |         | P01    |                    | 09:45 | Universal 1 |
| 3     | CHR#01          |       |         |        | U                  | 3     |             |
| **    |                 | 1     | $\sim$  | 2      |                    | **    |             |
|       |                 |       |         |        |                    |       |             |
|       |                 |       |         |        |                    |       |             |
|       |                 |       |         | +34.89 | $\dot{\mathbf{Y}}$ |       |             |
|       |                 |       |         |        |                    |       |             |
|       |                 |       |         |        | ш                  |       |             |
|       | т               | est r | ejecte  | d      |                    |       | Tes         |

| 09:45 | Universal 1 bar |     | P01 |   |
|-------|-----------------|-----|-----|---|
| 3     |                 |     |     | V |
| **    |                 | 1 🗸 | 2 🗙 |   |
|       |                 |     |     |   |
|       |                 |     |     | ¥ |
|       |                 |     |     |   |
|       |                 |     |     | 4 |
| ••••  |                 |     |     | ш |

Test manually aborted

....

Test OK

| 09:45 | Universal 1 bar |     |        | 0 |
|-------|-----------------|-----|--------|---|
| 3     |                 |     |        | Ψ |
| **    |                 | 1 🗸 | 2      |   |
|       |                 |     |        |   |
|       |                 |     |        |   |
|       |                 |     | +68.66 |   |
|       |                 |     |        |   |
|       |                 |     |        | ш |

### **Reduced display**

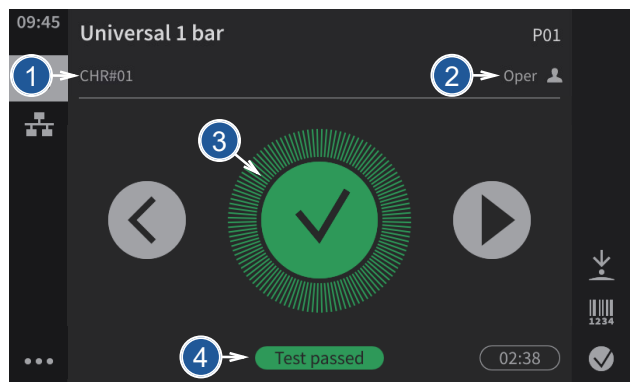

The reduced display provides the following information:

- 1 Test specimen prefix
- 2 Name of the operator (only with enabled identification, in the example above **Opera**)
- 3 Progress and result of each test step
- 4 End result of the test

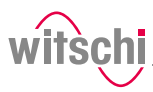

In the examples below, the first test is running, the second test result is OK and the third test result is not OK.

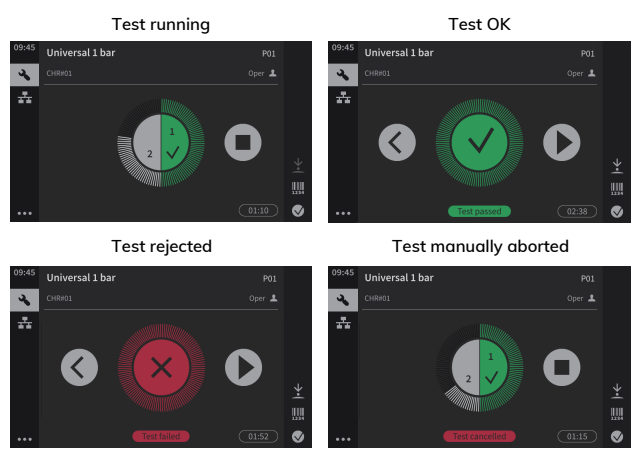

# 5.3.2 Selecting the results display

The results can be displayed in numeric or reduced form.

| 09:45 | Safe Test      |   |             | P01    |                       |
|-------|----------------|---|-------------|--------|-----------------------|
| 36    | CHR#01         |   |             | Oper 💄 | V                     |
| 赤     |                |   | 1 🗸         | 2 🗸    |                       |
|       | Pressure       |   | -0.2        | +2.0   |                       |
|       | Measuring time |   | 67          | 66     |                       |
|       | Deformation    |   | -3.31       | +36.33 | $\mathbf{\mathbf{x}}$ |
|       | Leak rate      |   |             | +32    |                       |
|       |                | • | Test passed | 02:38  |                       |

a) Press or or (at the bottom right of the screen) to show the results in reduced or a numerical display.

| Ν | umeric      |        |        | Reduced     |  |
|---|-------------|--------|--------|-------------|--|
|   |             |        | per 🚨  |             |  |
|   | 1 .         | 2      | $\sim$ |             |  |
|   | -0.2        | +2.0   |        |             |  |
|   |             |        |        |             |  |
|   | -3.31       | +36.33 | 3      |             |  |
|   |             |        |        | Test passed |  |
| • | Test passed | (02    | ::38   |             |  |

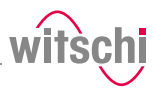

# 5.4 Programming

Use .

5.4.1 Menus and operating buttons

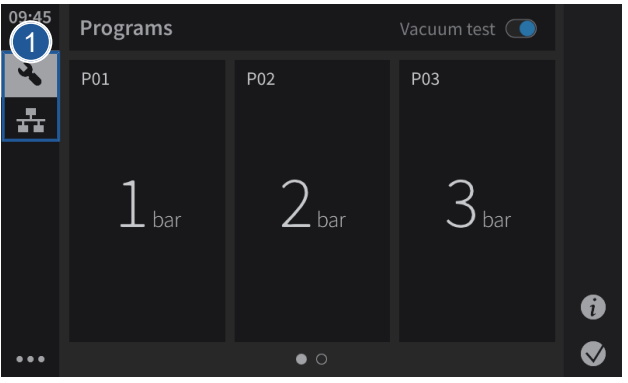

The various function menus can be accessed by pressing the corresponding button **1**:

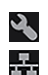

Programs menu

WiCo menu (appears only when WiCoTRACE is enabled)

### Functions of the buttons

- Start a test sequence Stop a test sequence End the countdown Numerical display  $\checkmark$ Reduced display • • • Expand the menus < Reduce the menus \* Bluetooth connection  $\mathbf{A}$ Lower the sensor Lift the sensor ↑ Print a label Programs menu options Ē Sorting options Administrator mode
- User mode
- > Select

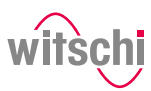

| <                     | Back            |
|-----------------------|-----------------|
| $\checkmark$          | Selected option |
| $\overleftrightarrow$ | Favourites      |
| <b>1</b>              | Export          |
| .↓                    | Import          |
| Q                     | Reset           |
| Ċ                     | Standby         |
| ⋪                     | Settings        |

# 5.4.2 Preset programs

The ProofMaster CP offers a program type:

| ٠ | Preset programs: Programs predefined by the manufacturer |
|---|----------------------------------------------------------|
|   | These are marked with the 🗎 symbol.                      |

| Abbreviation | Program name             | Info on program                                                                                                    |
|--------------|--------------------------|----------------------------------------------------------------------------------------------------|
| P01          | Universal 1 bar          | Minimum pressure for delicate watches or watches that deform significantly (e.g. plastic watches).                                                                                     |
| P02          | Universal 2 bar          | Universal test for all types of watches that are classified as waterproof.<br>Corresponds to the 2 bar test as per ISO 22810:2010-4.4 and ISO<br>6425:2018-B.1.1.                      |
| P03          | Universal 3 bar          | For all types of watch that are classified as water-resistant to 3 ATM/30 m.                                                                                                    |
| P04          | Universal 5 bar          | For all types of watch that are classified as water-resistant to 5 ATM/50 m.                                                                                                    |
| P11          | Universal NoVac<br>1 bar | Minimum pressure for delicate watches or watches that deform significantly (e.g. plastic watches). Without vacuum test.                                                                |
| P12          | Universal NoVac<br>2 bar | Universal test for all types of watches that are classified as waterproof.<br>Corresponds to the 2 bar test as per ISO 22810:2010-4.4 and ISO<br>6425:2018-B.1.1. Without vacuum test. |
| P13          | Universal NoVac<br>3 bar | For all types of watch that are classified as water-resistant to 3 ATM/30 m. Without vacuum test.                                                                                      |
| P14          | Universal NoVac<br>5 bar | For all types of watch that are classified as water-resistant to 5 ATM/50 m. Without vacuum test.                                                                                      |
| P99          | Calibrated Leak          | For testing the function of the ProofMaster CP in combination with Witschi reference leaks.                                                                                            |

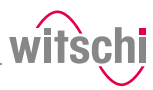

### Parameters for the preset programs

| Abbreviation | Program name             | Pressure values<br>(bar) | Limit values<br>(µg/min) | Watch size<br>(mm) |
|--------------|--------------------------|--------------------------|--------------------------|--------------------|
| P01          | Universal 1 bar          | -0.2 / 1.0               | 200 / 50                 | 20 - 40            |
| P02          | Universal 2 bar          | -0.3 / 2.0               | 200 / 50                 |                    |
| P03          | Universal 3 bar          | -0.4 / 3.0               | 200 / 50                 |                    |
| P04          | Universal 5 bar          | -0.5 / 5.0               | 200 / 50                 |                    |
| P11          | Universal NoVac<br>1 bar | 1.0                      | 50                       |                    |
| P12          | Universal NoVac<br>2 bar | 2.0                      | 50                       |                    |
| P13          | Universal NoVac<br>3 bar | 3.0                      | 50                       |                    |
| P14          | Universal NoVac<br>5 bar | 5.0                      | 50                       |                    |
| P99          | Calibrated Leak          | 2.0                      | 50                       |                    |

Info

•

The 50  $\mu$ g/min limit is only applied at the highest test pressure of a program, as per ISO 22810. The previous test pressures are tested for the preliminary test with a limit of 200 µg/min.

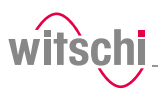

# 5.5 ChronoMaster Air

## 5.5.1 Connecting the ChronoMaster Air

### With the Bluetooth dongle

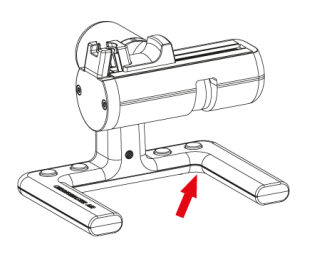

With the USB cable

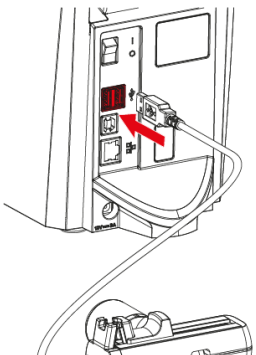

|                           | 39 |
|---------------------------|----|
|                           |    |
|                           | 00 |
| Contraction of the second |    |
| NS)                       | 9  |

- ✓ The ChronoMaster Air is connected via the Bluetooth dongle, see ChronoMaster Air (establishing a connection for Bluetooth)
   [▷ Page 78].
- a) Switching on the ChronoMaster Air (switch under the base).
  - $\, \Rightarrow \,$  The **ChronoMaster** menu is displayed in the bottom left of the screen.

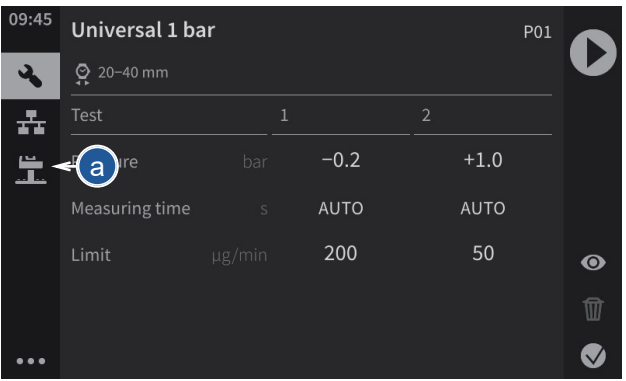

- ✓ The ProofMaster CP is switched on, see Switch on the ProofMaster CP [▷ Page 32].
- a) Insert the USB connector for the ChronoMaster into an unused USB port on the ProofMaster CP.
  - ⇒ The ChronoMaster menu is displayed in the bottom left of the screen.

| 09:45    | Universal 1 ba    | ar |      |      | P01 |   |
|----------|-------------------|----|------|------|-----|---|
| ع        | <b>ਊ</b> 20-40 mm |    |      |      | \   | V |
| ÷        |                   |    |      |      |     |   |
| <u> </u> | - are             |    | -0.2 | +1.0 |     |   |
|          | Measuring time    |    | AUTO | AUTO |     |   |
|          | Limit             |    | 200  | 50   |     | • |
|          |                   |    |      |      |     |   |
| •••      |                   |    |      |      |     |   |

## 5.5.2 Starting the measurement

✓ The ChronoMaster is connected to the ProofMaster CP; see Connecting the ChronoMaster Air [▶ Page 47]

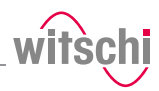

- a) Open the clamping jaws.
- b) Insert the calibre, ensuring that the winding stem is next to the microphone.
- c) Release the clamping jaws.
- d) Press to start a measurement.

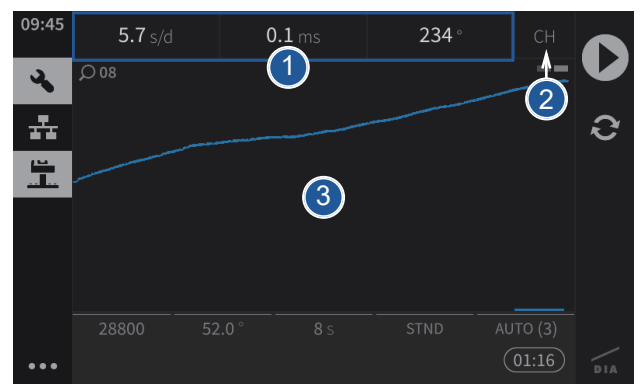

- 1 Display of the current measurement data
- 2 Measuring position of the calibre
- 3 Graphic display of the diagram

## 5.5.3 Configuring the measurement

- a) Press 🚨 (at the bottom left of the screen) to display the ChronoMaster menu.
  - $\Rightarrow$  The screen for configuring the measurement appears.

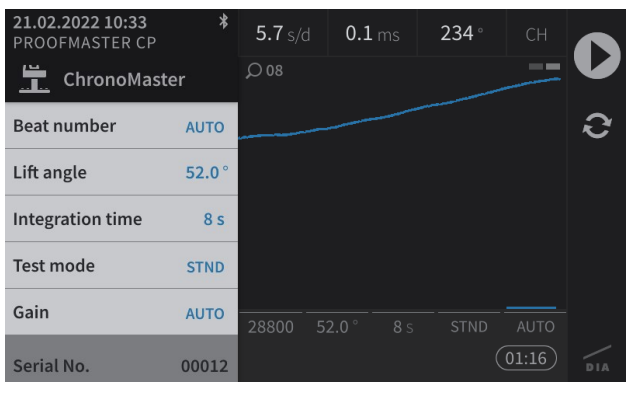

### Info

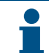

The serial number of the ChronoMaster is displayed at the bottom of the menu.

# witschi

### **Beat rate**

| Beat number | AUT |
|-------------|-----|
|-------------|-----|

### a) Press Beat rate.

- ⇒ The selection of the test beat rate appears.
   Auto: Automatic determination of beat rate;
   Freq: Automatic determination of beat rate for rate deviation
   = 0 s/d;
   Manual: Manual determination of beat rate. Range from 3600 to 7200 A/h;
   Fixed: 18000; 19800; 21600; 25200; 28800; 36000; 72000 A/
  - h.
- b) Press the required beat rate or press Auto, Freq or Manual.
  - $\Rightarrow$  The selected beat rate (Auto) is displayed.

### a) Press Lift angle.

⇒ A number field appears.

Lift angle

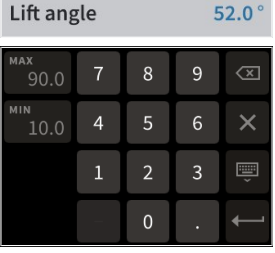

Integration time

| Integration time 8 | egration time 8 | Integration time |
|--------------------|-----------------|------------------|
|--------------------|-----------------|------------------|

and 90° and then press  $\bigcirc$  to confirm the entry.

b) For an individual lift angle, enter the desired value between 10°

### a) Press Integration time.

- ⇒ The selection of the integration time appears. Here, you can select the integration time for which the numeric results are calculated in the diagram.
- ⇒ 4 A: 4 vibrations/hour;
   2 s to 60 s: Value in seconds.
- b) Press the required integration time.

### Test mode

| Test mode | STND |
|-----------|------|
| rest mode | 2    |

### a) Press Test mode.

- $\Rightarrow$  The selection of the test modes appears.
- ⇒ STND: Mode for watches with a Swiss lever escapement; GANG: Mode for rate measurement on watches with cylinder escapement, duplex escapement or detent escapement, as well as watches making unusual noises while beating; SPE1: Mode for watches with a coaxial escapement; SPE2: Mode for watches with an AP escapement.
- b) Press the required test mode.

### Increase

| Gain | AUTO |
|------|------|
|      |      |

- a) Press Increase.
  - $\Rightarrow$  The selection of the test increase values appears.
- b) Press the required increase.
  - ⇒ For watches with no particular measurement problems, we recommend using the **AUTO** function.

# 6 Maintenance

# 6.1 Safety during maintenance

Improper maintenance

Short circuit

### Prohibition

### Nieu

### $\mathbf{O}$

# Never force the device cover to open when the device is under pressure!

Otherwise parts could be ejected.

### Mandatory

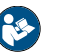

Observe the documentation of the compressor manufacturer!

To avoid operating errors that can lead to damage.

### **Caution - material**

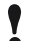

### Danger of material damage due to short circuit!

Damage to the insulation on the power cord or the power supply unit can result in a short circuit and damage the ProofMaster CP.

### Prohibition

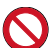

Never immerse the ProofMaster CP in water!

This will destroy the device.

### Mandatory

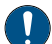

### Follow the obligations set out below:

Work on electronic components of the ProofMaster CP must only be carried outby the customer service of Witschi Electronic AG! Failure to comply with this requirement will void the warranty.

Place the power cord so that it cannot be damaged by external influences.

This avoids the risk of damaging the power cord or power supply unit. If any of the components are damaged, disconnect the mains plug and have the power supply unit repaired.

Always disconnect the mains plug before cleaning, maintenance or repair work!

Ensure that access to the power supply is always guaranteed. To disconnect the power supply unit from the power supply, only pull on

the plug itself, never pull on the cable.

Protect live parts from moisture!

Moisture can cause a short circuit.

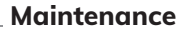

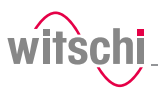

# 6.2 Maintenance schedule

### **Caution - material**

Risk of damage to the ProofMaster CP due to insufficient servicing of the compressor!

Failure to service the compressor may result in contamination of the compressed air by oils harmful to the ProofMaster CP.

- Service the compressor as specified in the manufacturer's documentation.
- Make sure to comply with the maintenance cycles specified in the following maintenance schedule.
  - ⇒ Non-compliance will void the warranty.

### Info

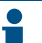

The following maintenance schedule is intended for the operator of the ProofMaster CP.

Maintenance of the ProofMaster CP does not require a specialist technician.

| Interval                                                  | Maintenance task                                                                                                    | Personnel        |
|-----------------------------------------------------------|----------------------------------------------------------------------------------------------------|------------------|
| Daily                                                     | Clean the seal with a dry microfibre cloth.                                                                                                    | Operator         |
|                                                           | Check that the compressed air hose is secure and in good condition.                                                                                                    |                  |
|                                                           | Make sure that the bell cover is closed at the end of the day. See<br>Switching off the device [> Page 34].                                                                                                    |                  |
| Annually<br>(recommended)                                 | Have the ProofMaster CP recalibrated. To do so, contact the point of sale. See Technical support [> Page 7].                                                                                                    | Customer service |
|                                                           | For calibration, the deformation sensor can be sent individually or installed with the ProofMaster CP. See Replacing the deformation sensor [> Page 52].                                                                                            |                  |
| After 200,000 tests or<br>every 8 years, at the<br>latest | An inspection must be carried out on the ProofMaster CP. The<br>message "Inspection required. Call Witschi service" appears when<br>starting the ProofMaster CP. To do so, contact the point of sale. See<br>Technical support [Page 7].<br>Comment | Customer service |
|                                                           | The number of tests since initial commissioning can be found in the menu <b>Settings &gt; Info &gt; Operating information</b> .                                                                                                    |                  |

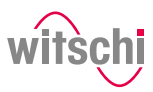

# 6.3 Cleaning the seal (O ring)

# 6.4 Replacing the seal (O ring)

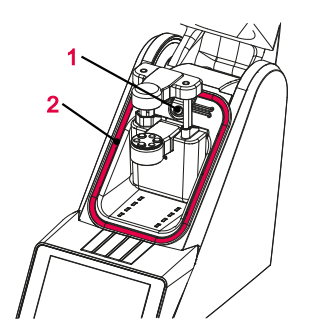

 $\checkmark~$  The ProofMaster CP is switched off and the bell cover is open.

✓ The ProofMaster CP is switched off and the bell cover is open.

a) Clean the seal 1 with a microfibre cloth.

- a) Lift the seal  ${\bf 2}$  with the push button  ${\bf 1}$  and remove by hand.
- b) Remove dust particles and other deposits from the seal groove **2**.
- c) Insert a new seal 2.

# 6.5 Replacing the deformation sensor

- $\checkmark$  The ProofMaster CP is switched off and the bell cover is open.
- a) Unscrew screw **1** with a T10 Torx screwdriver.
- b) Remove the deformation sensor **2**.
- c) Hook in the new deformation sensor **2**.
- d) Tighten screw 1.

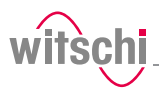

# 6.6 Accessories and spare parts

| ~   |          |       |       |
|-----|----------|-------|-------|
| Orc | lerina   | spare | parts |
|     | <b>.</b> |       |       |

To order accessories or spare parts, please contact Technical support [P Page 7]. Your nearest point of sale can be found on our website

www.witschi.com.

| Printing          | Accessories                                               | ltem no.          |
|-------------------|-----------------------------------------------------------|-------------------|
|                   | Thermal printer                                           | JB01-SLK-TE25-S   |
|                   | Bluetooth Set II to Printer<br>(Plug-in unit + dongle)    | 95.1511           |
|                   | USB Bluetooth dongle (for additional ProofMaster devices) | JB15-BT851        |
|                   | Spare thermal paper roll for JB01-SLK-TE25-S              | JB01-MM60-740RS   |
|                   |                                                           |                   |
| Software          | Accessories                                               | Item no.          |
|                   | WiCoTRACE 3 SERVER                                        | 64.6110           |
|                   | WiCoTRACE 3 SERVER+                                       | 64.6210           |
|                   |                                                           |                   |
| Power supply unit | Accessories                                               | Item no.          |
|                   | Power supply unit 100–240 VAC/12 VDC/36 W                 | JA01-PSD40E120K3  |
|                   |                                                           |                   |
| Accessories       | Accessories                                               | Item no.          |
|                   | Seal (O ring) of the bell cover                           | NA04-OR138x05     |
|                   | Support for small watches                                 | 31.24.702         |
|                   | Protective cover                                          | 31.24.04.30       |
|                   | USB cable, 1.8 metres                                     | JB03-11.02.8818   |
|                   | Bar code reader                                           | JB15-GD4520-BKK1S |

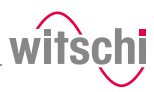

# 7 Settings

# 7.1 Quick settings menu

Opening the quick settings

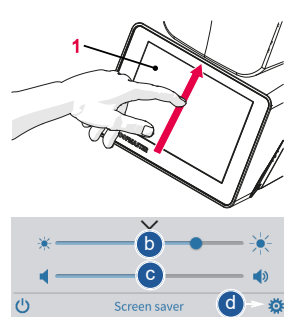

### **Closing the quick settings**

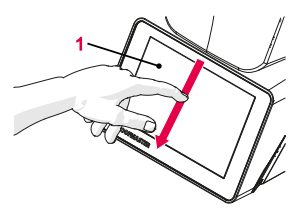

- ✓ The ProofMaster CP is switched on, see Switch on the ProofMaster CP [▶ Page 32].
- a) Swipe the touchscreen **1** with your finger in the direction of the arrow.
  - $\Rightarrow$  The quick settings appear.
- b) Move the cursor left to decrease the brightness and right to increase the brightness.
- c) Move the cursor left to decrease the volume and right to increase the volume.
- d) Press 🔅 to open the Settings menu.
- a) Swipe the touchscreen **1** with your finger in the direction of the arrow.
  - $\Rightarrow$  The settings window is closed.

### Тір

Additional display and audio settings can be made.

See Display and audio settings [> Page 59].

# witschi

# 7.2 Settings

The settings of the ProofMaster CP can be changed in the settings. Proceed as follows to access the settings:

The ProofMaster CP offers quick access – see the Quick settings menu [P Page 54] – and conventional access to the configuration menu settings.

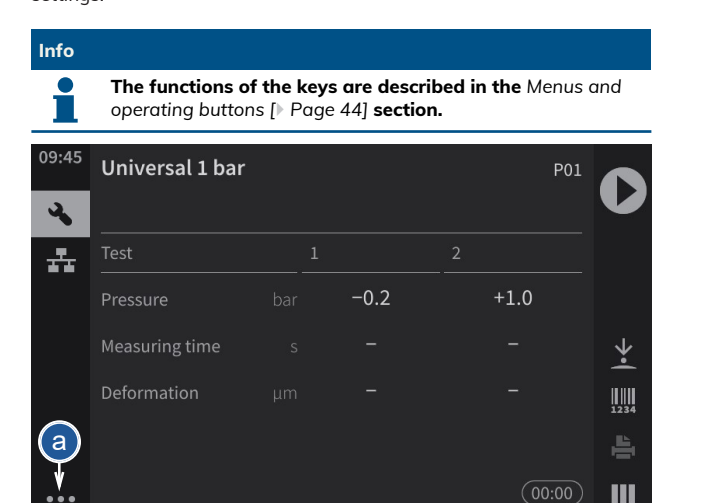

- a) Press 🕶 (at the bottom left of the screen) to display the expanded menu.
- b) Press 🗱 to access the settings.
- $\Rightarrow$  The settings menu is displayed.

| <             | ₿    | <b>Ø</b> < | b |
|---------------|------|------------|---|
| 🔅 Sett        | ings |            |   |
| System        |      |            |   |
| Device        |      |            |   |
| Operator      |      |            |   |
| Import/Export |      |            |   |
| Printer       |      |            |   |

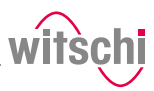

# 7.3 System

7.3.1 Language selection

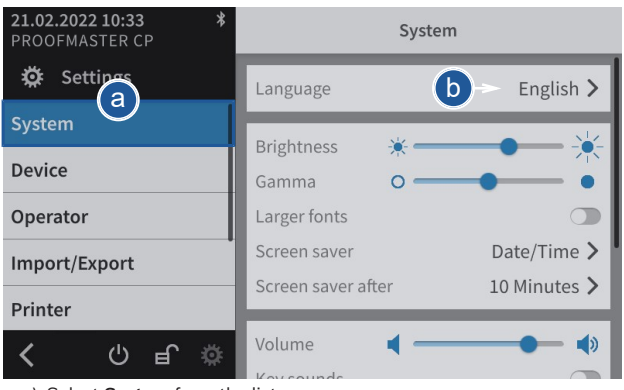

- a) Select System from the list.
  - ⇒ System is highlighted in blue and the right window displays the system options.
- b) Tap the display language to open the selection window.
- c) Select the desired display language from the list.

| Deutsch  |                      |
|----------|----------------------|
| English  | <ul> <li></li> </ul> |
| Français |                      |
| Italiano |                      |
| Español  |                      |

# 7.3.2 Screen saver

If the automatic screen saver function of the ProofMaster CP is activated, the bell cover closes after the "Enable after" time set on the ProofMaster CP and the screen saver is displayed.

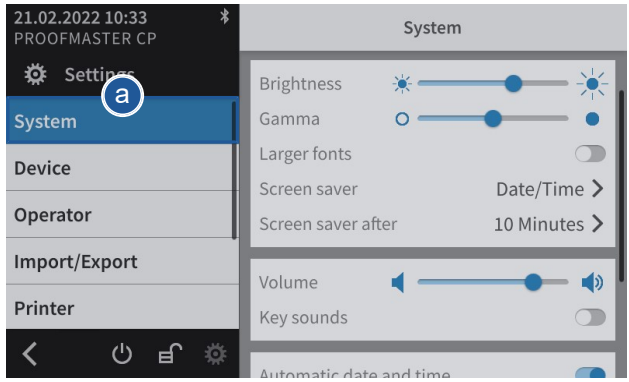

a) Select System from the list.

- ⇒ **System** is highlighted in blue and the right window displays the system options.
- b) Configure the automatic screen saver according to your needs.
  - $\Rightarrow$  See the details below for the settings of each option.
- a) Open the screen saver selection by tapping the current selection.
- b) Choose between a black screen saver and a screen saver with date and time. Alternatively, it is possible to import a screen saver.
- a) Insert a USB stick with the desired screen saver into the ProofMaster CP.
- b) Press 📩 to display the pictures and videos on the USB stick.
- c) Select the desired picture or video from the list.
  - $\Rightarrow$  The display returns to the screen saver selection screen.
  - ⇒ The selected image or video appears in the screen saver selection list.

### Selecting the screen saver

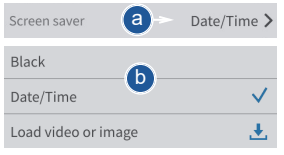

### Importing a screen saver

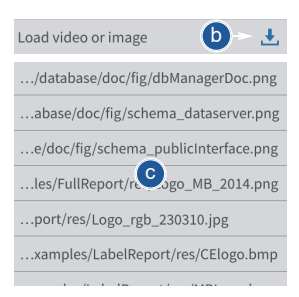

# Settings \_

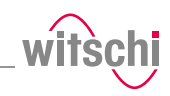

| Screen<br>saver | Supported<br>formats   | Optimum<br>resolution | Description                                                                                                    |
|-----------------|------------------------|-----------------------|----------------------------------------------------------------------------------------------------|
| Images          | PNG, BMP,<br>JPG, JPEG | 800x480               | Images with other resolutions must be resized.                                                                        |
| Videos          | MP4                    | 800x480               | Videos in another aspect ratio are displayed with a black bar. It may not be possible to play high-resolution videos. |

### Deleting a screen saver

| schema_dataserver.png | $\checkmark$ | Ŵ |  |
|-----------------------|--------------|---|--|

| Info |
|------|
| mio  |
|      |

|    | The black screen saver and the screen saver with date and time are<br>system configurations. |
|----|----------------------------------------------------------------------------------------------|
| a) | Select the imported screen saver to be deleted.                                              |
|    |                                                                                              |

Only imported screen savers can be deleted.

- b) Press  $\underline{W}$  to delete the desired imported screen saver.
- a) Enable or disable the screen saver display.

### Enabling automatic standby of the ProofMaster CP.

| Screen saver after a | 10 Minutes > |
|----------------------|--------------|
| Never                |              |
| 5 Minutes            |              |
| 10 Minutes b         | >            |
| 30 Minutes           |              |
| 60 Minutes           |              |
| 120 Minutes          |              |

b) Select the desired time.

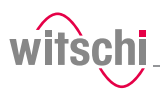

# 7.3.3 Display and audio settings

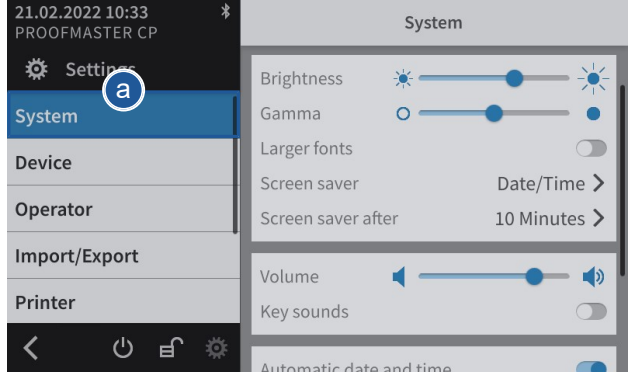

- a) Select **System** from the list.
  - System is highlighted in blue and the right window displays the system options.
- b) Configure the display and audio settings as needed.
   ⇒ See the details below for the settings of each option.
- a) Move the cursor left to decrease the brightness and right to increase the brightness.
- a) Move the cursor left to decrease the contrast and right to increase the contrast.
- a) Enable or disable the large font display.
  - $\, \Rightarrow \,$  The button is blue when the function is enabled and grey when it is not.
- a) Move the cursor left to decrease the volume level and right to increase the volume level.
- a) Enable or disable the button sound.
  - ⇒ The button is blue when the function is enabled and grey when it is not.

### Brightness

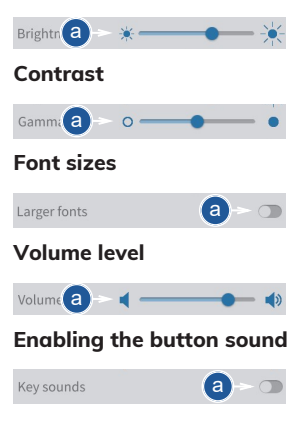

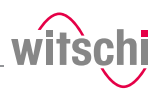

# 7.3.4 Date & time

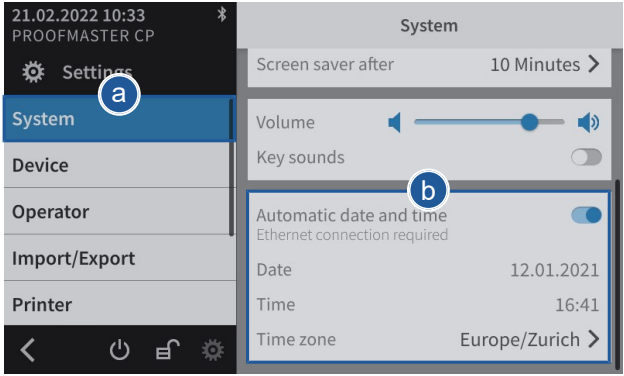

- a) Select System from the list.
  - ⇒ **System** is highlighted in blue and the right window displays the system options.
- b) Set the date and time.
  - ⇒ See the details below for the settings of each option.

When this function is enabled, the date and time of the unit are set automatically.

### Mandatory

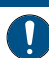

The ProofMaster CP must have an Internet connection!

- a) Enable or disable the automatic setting of the date and time.
  - $\Rightarrow\;$  The button is blue when the function is enabled and grey when it is not.
- $\checkmark$  The automatic setting of the date and time is disabled.
- a) Open the date selection by tapping the displayed date.
- b) Select the desired date in the calendar.

### $\checkmark$ The automatic setting of the date and time is disabled.

a) Open the time selection by tapping the displayed time.

# Automatically setting the date and time

| Automatic date and time<br>Ethernet connection required | <b>a</b> - |
|---------------------------------------------------------|------------|
|                                                         |            |

### Setting the date manually

| Date |      |            | a      |     | 12.01 | .2021 |
|------|------|------------|--------|-----|-------|-------|
| <    |      | Ju         | ne 20: | 19  |       | >     |
| Mon  | Tue  | Wed        | Thu    | Fri | Sat   | Sun   |
| 27   | 28   | 29         |        | 31  | 1     | 2     |
| 3    | 4    | 5          | 6      | 7   | 8     | 9     |
| 10   | 11   | 12         | 13     | 14  | 15    | 16    |
| 17   | 18   | <b>b</b> - | 20     | 21  | 22    | 23    |
| 24   | 25   | 26         | 27     | 28  | 29    | 30    |
| 1    | 2    | 3          | 4      | 5   | 6     | 7     |
| Set  | ting | the        | time   | e m | anu   | ally  |
| Time |      |            |        | a   |       | 16:41 |

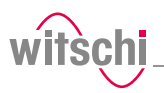

|            | 14   | 09   | 14 |
|------------|------|------|----|
| <b>b</b> - | 15 : | 10 : | 15 |
|            | 16   | 11   | 16 |
|            |      |      |    |

# Setting the time zone manually

| Time zone a Europe/Zurich > |  |
|-----------------------------|--|
| Europe/Warsaw               |  |
| Europe/Zagreb               |  |
| Europe/Zaporozhye           |  |
| Europe/Zurich b - 🗸         |  |
| Indian/Antananarivo         |  |
| Indian/Chagos               |  |
| Indian/Christmas            |  |

### b) Select the desired time.

### $\checkmark$ The automatic setting of the date and time is disabled.

- a) Open the time zone selection by tapping the displayed time zone.
- b) Select the desired time zone.

# 7.3.5 Software update

With the further development of the ProofMaster CP, the software will also be improved. It is possible to configure an automatic update of the software. The ProofMaster CP must have an Internet connection in order to be able to communicate with the Witschi Electronic AG update server.

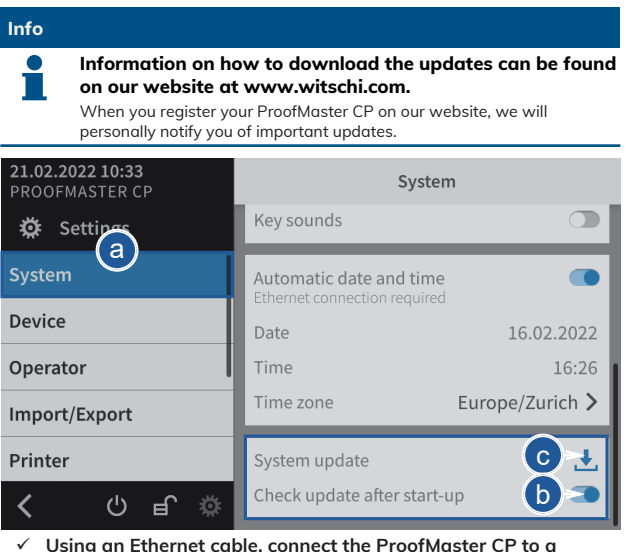

network that has access to the Internet.

a) Select System from the list.

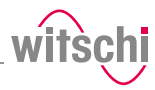

- ⇒ **System** is highlighted in blue and the right window displays the system options.
- b) The user can configure the system so that it checks whether there is an update available when it is switched on.
  - $\, \Leftrightarrow \,$  The button is blue when the function is enabled and grey when it is not.
- c) Or press 📥 to look for an update.

When the update is accepted, the device will automatically install the new software. The ProofMaster CP must not be switched off during the update.

### a) Insert the USB stick with the update files for the ProofMaster CP.

| ProofMaster Firmware Updater v1.0 |                 |             |         |  |
|-----------------------------------|-----------------|-------------|---------|--|
|                                   |                 |             |         |  |
|                                   |                 |             |         |  |
|                                   |                 |             |         |  |
|                                   | Current version | New version |         |  |
| Operating system                  | 1.0             | 1.0         | ОК      |  |
|                                   | 1.0             |             | Pending |  |
|                                   | 1.0             |             | Pending |  |
| Capteur core                      | 1.0             |             | Pending |  |
|                                   | 1.0             |             |         |  |
|                                   | Update          |             |         |  |

b) Press Update.

### After start-up or a search

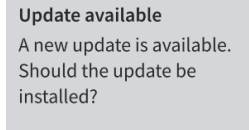

No

# With the USB stick

Yes

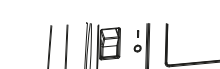

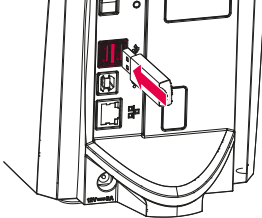

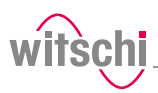

# 7.4 Device

# 7.4.1 Opening speed of the bell cover

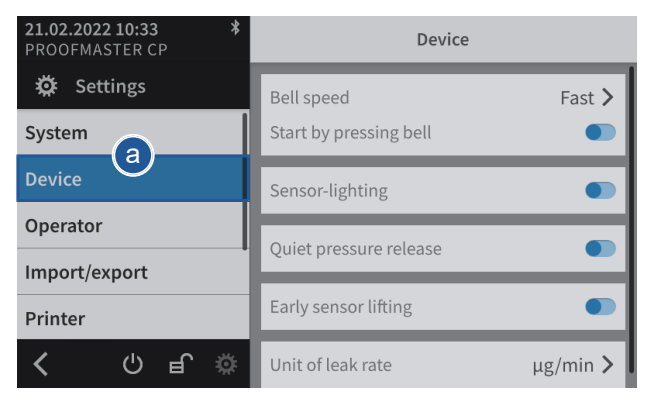

a) Select **Device** from the list.

- ⇒ **Device** is highlighted in blue and the right window displays the device options.
- b) Open the bell cover speed selection by tapping the current selection.
- c) Select the desired bell cover speed.

# 7.4.2 Start by pressing the bell cover

Using this function, a measurement can be started by pressing the bell cover.

| <b>21.02.2022 10:33 *</b><br>PROOFMASTER CP | Device                 |          |
|---------------------------------------------|------------------------|----------|
| 🔅 Settings                                  | Bell speed             | Fast >   |
| System                                      | Start by pressing bell |          |
| Device                                      | Sensor-lighting        |          |
| Operator                                    | Quiet pressure release |          |
| Import/export                               | Quier pressure release |          |
| Printer                                     | Early sensor lifting   |          |
| く し 見 🌣                                     | Unit of leak rate      | µg/min > |

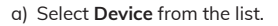

| Bell speed | ► Fast > |
|------------|----------|
| Slow       |          |
| Normal     |          |
| Fast       | ✓        |

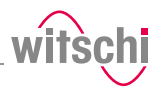

| Bell speed             | Fast >      |
|------------------------|-------------|
| Start by pressing bell | <b>b</b> -• |

- ⇒ Device is highlighted in blue and the right window displays the device options.
- b) Activate or deactivate the function Start by pressing the bell cover.
  - $\, \Leftrightarrow \,$  The button is blue when the function is enabled and grey when it is not.

# 7.4.3 Sensor lighting

| 21.02.2022 10:33 *<br>PROOFMASTER CP | Device                 |       |
|--------------------------------------|------------------------|-------|
| 🔅 Settings                           | Bell speed F           | ast > |
| System                               | Start by pressing bell |       |
| Device                               | Sensor-lighting        |       |
| Operator                             | Oujet pressure release |       |
| Import/export                        |                        |       |
| Printer                              | Early sensor lifting   |       |
| く し 見 🌣                              | Unit of leak rate µg/n | nin > |

a) Select **Device** from the list.

⇒ Device is highlighted in blue and the right window displays the device options.

Sensor-lighting

- b) Enable or disable the **sensor lighting**.
  - $\, \Leftrightarrow \,$  The button is blue when the function is enabled and grey when it is not.

# 7.4.4 Quiet pressure release

(b)

This setting allows the test pressure to be released more slowly from the test chamber.

This reduces the noise emission but increases the test time.

For a test at 10 bar, the sound level is reduced from 75 dB(A) to 68 dB(A) and the discharge can be increased by 15 seconds.

64/88

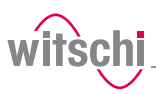

# 7.4.5 Unit of leak rate

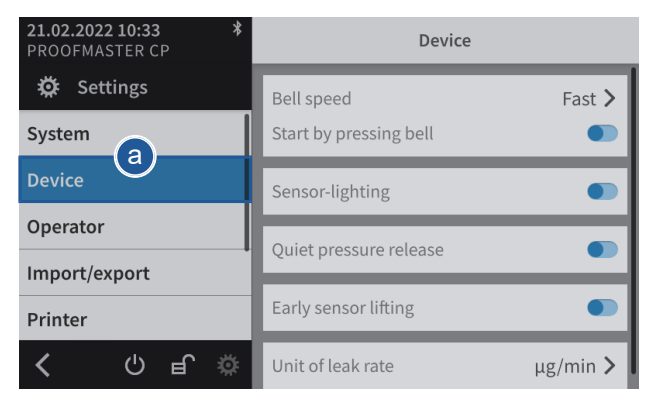

- a) Select **Device** from the list.
  - ⇒ Device is highlighted in blue and the right window displays the device options.
- b) Open the unit selection for the leak rate by tapping the current selection.
- c) Select the desired leak rate unit.

| Early sensor lifting | <b>b</b> -•  |
|----------------------|--------------|
|                      |              |
| μg/min               | $\checkmark$ |
| mm <sup>3</sup> /min |              |
| µl/min               |              |
|                      |              |

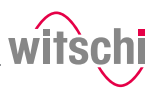

# 7.5 Import/export

# 7.5.1 Importing/exporting settings

The ProofMaster CP allows you to import and export these settings using a USB stick. This means settings created can be transferred to other devices.

### Exporting

a) Insert the USB stick on which the settings are to be stored in the ProofMaster CP.

| <b>21.02.2022 10:33</b><br>PROOFMASTER CP | Import/Export                |              |
|-------------------------------------------|------------------------------|--------------|
| 🛱 Settings                                | Export settings              | t            |
| System                                    | Import settings              | Ł            |
| Device                                    | Export programs              | . <b>†</b> . |
| Operator                                  | Import programs              |              |
| Import/Export                             | Restore universal programmes | <u> </u>     |
| Printer                                   |                              |              |
| く し 町 🔅                                   | Export measurements          | ±.           |

- b) Select Import/export from the list.
  - ⇒ Import/export is highlighted in blue and the right window displays the import/export options.
- c) Press **Export settings**.
  - A window appears confirming the successful completion of the settings export.
  - ⇒ The settings of the ProofMaster CP were exported to the USB stick in the config.json file.
- d) Remove the USB stick.

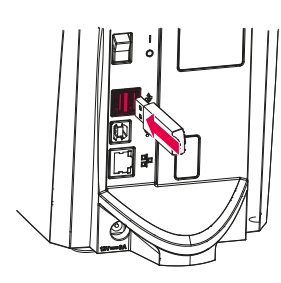

### Export settings

Settings exported successfully.

### OK

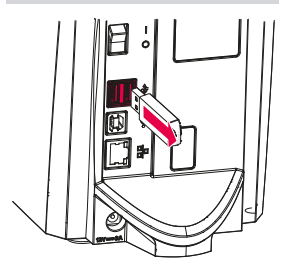

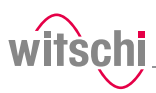

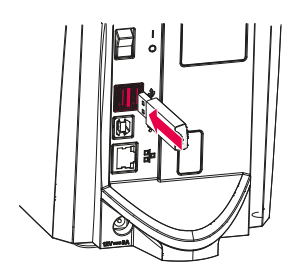

Importing

a) Insert a USB stick with the settings into the ProofMaster CP.

# Mandatory

The settings to be imported must be combined in a file with the file name config.json. The file is created by carrying out an export.

Otherwise the ProofMaster CP will not find the settings to import.

| <b>21.02.2022 10:33</b><br>PROOFMASTER CP | Import/Export                |    |
|-------------------------------------------|------------------------------|----|
| छ Settings                                | Export settings              | ±. |
| System                                    | Import settings              | ÷  |
| Device                                    | Export programs              | £  |
| Operator b                                | Import programs              | Ŧ  |
| Import/Export                             | Restore universal programmes | Ð  |
| Printer                                   |                              |    |
| < 0 mm 🔅                                  | Export measurements          | t  |

### b) Select Import/export from the list.

⇒ **Import/export** is highlighted in blue and the right window displays the import/export options.

### c) Press **Import settings**.

- ⇒ An information and confirmation window appears.
- d) Press OK to confirm.
  - ⇒ The settings of the ProofMaster CP have been replaced by the settings imported from the USB stick.
  - $\Rightarrow$  The ProofMaster CP restarts.
- e) Remove the USB stick.

### Import settings

All settings are overwritten. Results and programs are retained. The instrument is restarted.

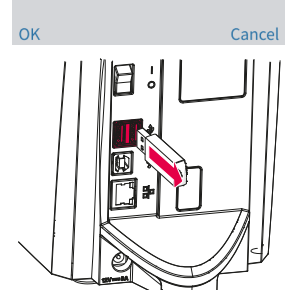

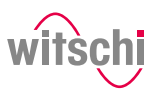

# 7.5.2 Exporting measurements

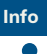

This function is intended for analysis by Witschi Electronic AG Customer Service.

The ProofMaster CP allows you to export measurement data using a USB stick. This enables the measurements that have been performed to be analysed by Witschi Electronic AG.

### Exporting

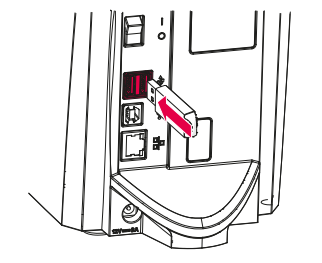

a) Insert the USB stick on which the measurement data is to be stored in the ProofMaster CP.

| <b>21.02.2022 10:33</b><br>PROOFMASTER CP | Import/Export                         |
|-------------------------------------------|---------------------------------------|
| 🛱 Settings                                | Export settings                       |
| System                                    | Import settings                       |
| Device                                    | Export programs                       |
| Operator                                  |                                       |
| Import/Export                             |                                       |
| Printer                                   | Restore universal programmes <b>O</b> |
| < 0 🗄 🌣                                   | Export measurements C > 1             |

- b) Select Import/export from the list.
  - ⇒ Import/export is highlighted in blue and the right window displays the import/export options.
- c) Press **Export measurements**.
  - A window appears confirming the successful completion of the measurement data export.
  - ⇒ The measurement data of the ProofMaster CP has been exported to the USB stick in the **mesures.json** file.
- d) Remove the USB stick.

### Export measurements Measurements exported

successfully.

OK

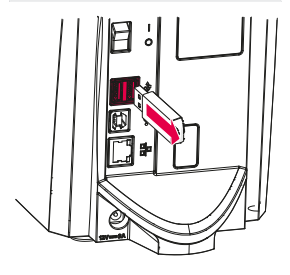

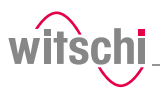

# 7.5.3 Resetting the device settings

This process restores the factory settings of the ProofMaster CP. The programs and test results are retained.

| 21.02.2022 10:33<br>PROOFMASTER CP | Import/Export                                          |     |
|------------------------------------|--------------------------------------------------------|-----|
| 🔅 Settings                         | Export programs                                        | t   |
| System                             | Import programs                                        | Ŧ   |
| Device                             | Restore universal programmes                           | Ð   |
| Operator                           | Export measurements                                    | .t. |
| Import/Export                      |                                                        |     |
| Printer                            | Reset settings<br>Results and programs are preserved.  | Ð   |
| < 0 🖻 🔅                            | Reset to factory settings<br>All data will be deleted. | Ð   |

- a) Select Import/export from the list.
  - ⇒ Import/export is highlighted in blue and the right window displays the import, export and recovery options.
- b) Press  $\bigcirc$  to reset the settings of the ProofMaster CP.

 $\Rightarrow$  A confirmation window appears.

- c) Press OK to confirm.
  - $\Rightarrow$  The ProofMaster CP restarts.

Reset settings Results and programs are preserved.

### **Reset settings**

Reset all settings to default. Results and programs are preserved. The instrument is restarted.

Cancel

ОК

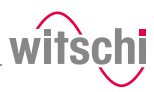

# 7.5.4 Restoring factory settings

This process restores the factory settings of the ProofMaster CP and deletes all program data, measurement results, etc. on the device.

| 21.02.2022 10:33<br>PROOFMASTER CP | Import/Export                                          |              |
|------------------------------------|--------------------------------------------------------|--------------|
| 🔅 Settings                         | Export programs                                        | t            |
| System                             | Import programs                                        | Ł            |
| Device                             | Restore universal programmes                           | Ð            |
| Operator                           | Export measurements                                    | . <b>†</b> . |
| Import/Export                      |                                                        | _            |
| Printer                            | Reset settings<br>Results and programs are preserved.  | Ð            |
| < 0 🕫 🔅                            | Reset to factory settings<br>All data will be deleted. | Ð            |

- a) Select Import/export from the list.
  - ⇒ Import/export is highlighted in blue and the right window displays the import, export and recovery options.
  - ⇒ Press ♀ to restore the factory settings of the ProofMaster CP.
  - $\Rightarrow$  A confirmation window appears.
- b) Press OK to confirm.
  - ⇒ The ProofMaster CP restarts.

Reset to factory settings All data will be deleted.

### **Reset to factory settings**

Reset your device to factory settings. This deletes all data including programs and results. The instrument is restarted.

**b** - 0

OK Cancel

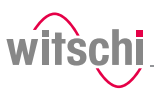

# 7.6 Printer

# 7.6.1 Configuring the printer

The configuration of the thermal printer is carried out on the ProofMaster CP.

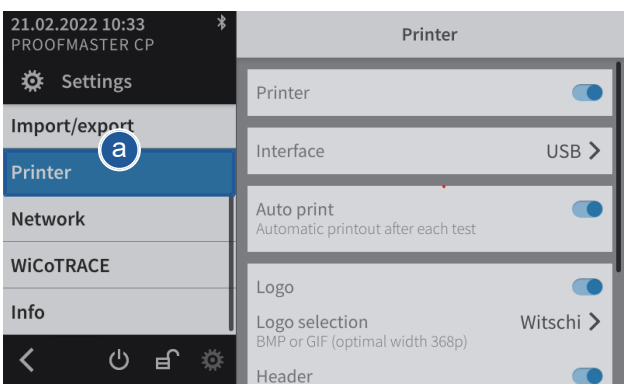

- a) Select Printer from the list.
  - ⇒ Printer is highlighted in blue and the right window displays the device options.

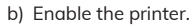

- ⇒ The button is blue when the function is enabled and grey when it is not.
- c) Open the user interface display by tapping the current selection.
- d) Select the connection type.
  - ⇒ In the following example, Bluetooth.
- e) Press < Printer to save and return to the previous screen.
- f) If necessary, enable automatic printing.
  - $\, \Rightarrow \,$  The button is blue when the function is enabled and grey when it is not.
- g) If necessary, configure the label.
  - $\Rightarrow$  See Configuring the label [> Page 72].

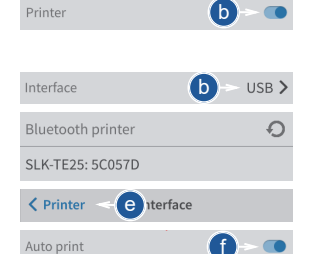

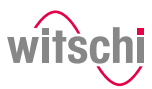

# 7.6.2 Configuring the label

**Configurable areas** 

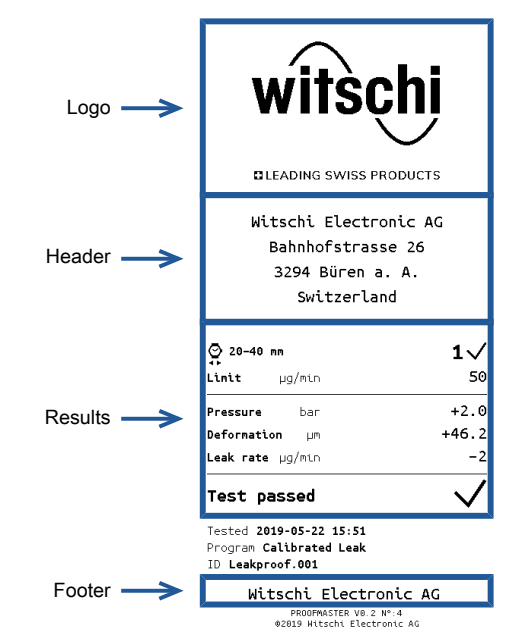

The figure above shows the different configurable areas of the label.

### Printer configured.

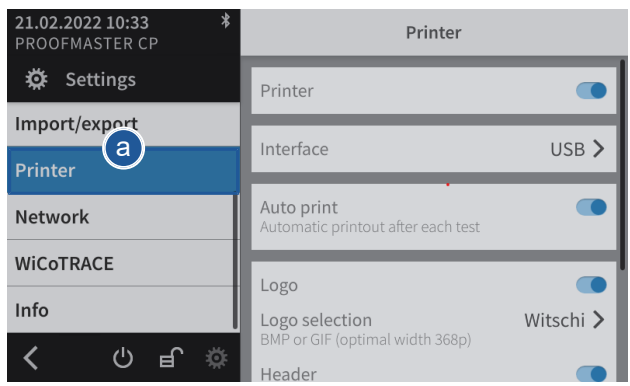

- a) Select Printer from the list.
  - ⇒ **Printer** is highlighted in blue and the right window displays the printer options.
- b) Configure the label as required.
  - $\Rightarrow$  See the details below for the settings of each option.
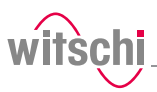

#### Printing the logo

Importing the logo

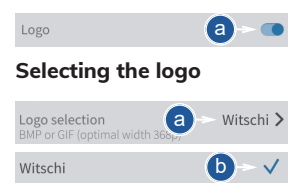

- a) Enable or disable the printing of the logo.
  - ⇒ The button is blue when the function is enabled and grey when it is not.
- a) Open the logo selection by tapping the name of the displayed logo.
- b) Select the desired logo from the list.
  - ⇒ In the above example, Witschi.
  - ⇒ The Witschi logo is printed on the label.
- a) Open the logo selection by tapping the name of the displayed logo.
- Logo selection (a` Witschi >

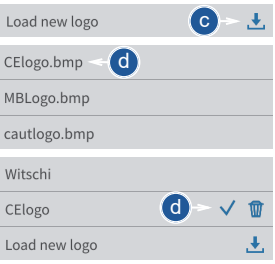

#### Printing the header

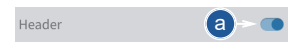

#### Configuring the header

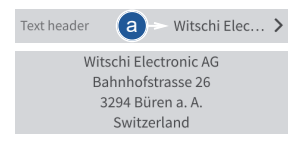

b) Insert a USB stick with the desired logo into the ProofMaster CP (BPM or GIF, optimal width: 368 p).

### c) Press 📥 Load new logo.

- d) Select the desired logo from the list.
  - ⇒ All image files (png, jpg, bmp, tec etc.) on the USB stick appear in the list.
  - ⇒ In the above example, selection of CElogo.
  - ⇒ The **CElogo** is now in the list and selected.
  - ⇒ The CElogo logo is printed on the label.

a) Enable or disable the printing of the header.

- $\Rightarrow$  The button is blue when the function is enabled and grey when it is not.
- a) Open the header configuration by tapping the beginning of the displayed header.
- b) Tap on the text area to open the alphanumeric keypad.

### Settings

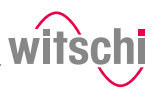

|     | w | е | r | t | У | u | i |     | р |  |
|-----|---|---|---|---|---|---|---|-----|---|--|
|     | s | d | f | g | h | j | k | : L | + |  |
|     | z | × | c | v | b | n | m | •   | • |  |
| &12 | 3 |   |   |   |   |   |   |     | E |  |

# Selecting the results display

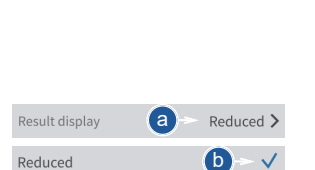

#### Printing the footer

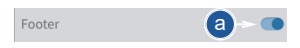

### Configuring the footer

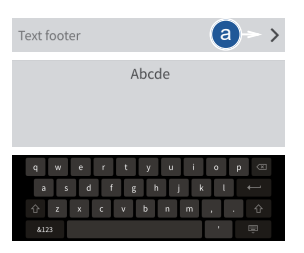

- c) Enter the header using the alphanumeric keypad.
  - $\Rightarrow$  4 lines with maximum 30 characters.
  - $\Rightarrow$  The entered header is printed on the label.

The measurement result can be displayed in numeric or reduced form. See examples below.

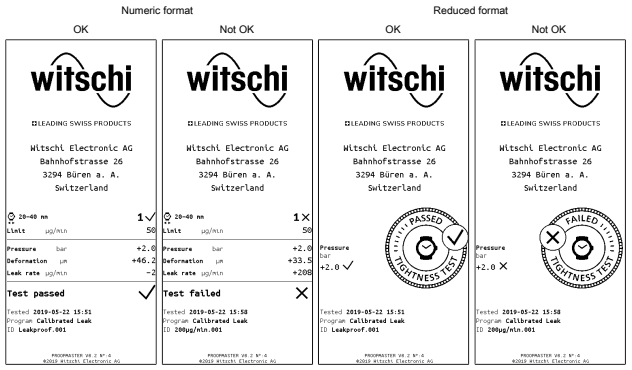

- a) Open the results display by tapping the displayed selection.
- b) Select the desired display type.
   ⇒ In the above example, Reduced.
- a) Enable or disable the printing of the footer.
  - $\, \Rightarrow \,$  The button is blue when the function is enabled and grey when it is not.
- a) Open the footer configuration by tapping the beginning of the displayed footer.
  - $\Rightarrow$  In the following example, no text is entered in the footer.
- b) Tap on the text area to open the alphanumeric keypad.
- c) Enter the footer using the alphanumeric keypad.
  - $\Rightarrow$  4 lines with maximum 30 characters.
  - $\Rightarrow$  The entered footer is printed on the label.

### 7.7 Network

The connection option allows automatic configuration of the  $\mathsf{ProofMaster}$  CP with the help of a server.

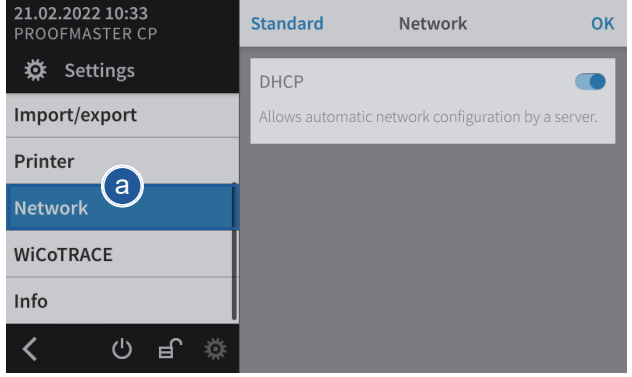

- a) Select Network from the list.
  - ▷ Network is highlighted in blue and the right window displays the network options.
- b) Enable or disable the network.
  - ⇒ The button is blue when the function is enabled and grey when it is not.

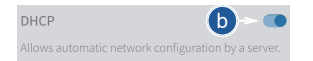

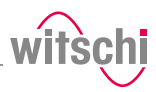

## 7.8 WiCoTRACE

| Possible configurations         | There are two possible configurations:                                                                                                    |
|---------------------------------|----------------------------------------------------------------------------------------------------|
|                                 | <ul> <li>PC single user configuration. (WiCoTRACE Lite with local database);</li> <li>PC network configuration. (WiCoTRACE Server or Server+ with central database).</li> </ul>                                                                                                    |
|                                 | In both configurations, the communication is via a local Ethernet                                                                                                    |
|                                 | network. The ProofMaster CP should be connected accordingly in                                                                                                    |
|                                 | accordance with the section Network [> Page 24] .                                                                                                    |
| PC single user<br>configuration | <ul> <li>✓ The WiCoTRACE 3 Lite software must be installed on the PC.<br/>You can find WiCoTRACE 3 Lite on the USB stick supplied.</li> <li>a) Install the WicoTrace software on the PC.</li> <li>⇒ To do this, see the documentation "WiCoTRACE 3<br/>Installationshandbuch.pdf".</li> <li>b) Connect the PC to the Ethernet network using an Ethernet cable.</li> <li>c) Read off and note down the IP address of the PC.</li> <li>⇒ Example: 169.254.100.100.</li> <li>d) SMX-Service must be started in the Cockpit (System/Applications).<br/>It is recommended to activate the "Start automatically" option.</li> <li>⇒ The Cockpit and the SMX must be started so that the<br/>ProofMaster CP can communicate with the database on the<br/>PC.</li> </ul> |
| PC network configuration        | The WiCoTRACE database must be installed on a server. In addition,<br>WiCoTRACE must be installed on a PC single user station so that<br>measuring programs can be created and the results analysed.                                                                                                    |
|                                 | <ul> <li>a) Install the database of a server with ab3 setup.exe (the "Additional services" option must be activated) and install WiCoTRACE on a PC single user station with w3isnt.exe.</li> <li>⇒ To do this, see the documentation "WiCoTRACE 3 Installationshandbuch.pdf".</li> </ul>                                                                                                    |
|                                 | b) Read off and note down the IP address of the server.                                                                                                    |
| ProofMaster CP                  | <ul> <li>Note: The subnet mask must enable communication between the IP address of the PC or the server IP address of the ProofMaster CP.</li> <li>a) The network settings must be configured in the ProofMaster CP, see Network [P Page 75].</li> <li>⇒ Example: The ProofMaster CP uses an automatic DHCP connection.</li> <li>b) Connect the ProofMaster CP to the local network using an Ethernet cable.</li> </ul>                                                                                                    |
|                                 | The ProofMaster CP must be configured for use with the <b>WiCoTRACE</b> software.                                                                                                    |

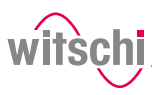

| <b>21.02.2022 10:33</b><br>PROOFMASTER CP | WiCoTRACE      |                 |  |  |
|-------------------------------------------|----------------|-----------------|--|--|
| 🔅 Settings                                | Use WiCoTRACE  |                 |  |  |
| Printer                                   | Server Address | 169.254.100.100 |  |  |
| Network                                   | Port           | 1111            |  |  |
| WICOTRACE                                 | _              |                 |  |  |
| ChronoMaster Air                          |                |                 |  |  |
| Info                                      |                |                 |  |  |
| < 0 🖷 🄅                                   |                |                 |  |  |

- a) Select WiCoTRACE from the list.
  - ⇒ WiCoTRACE is highlighted in blue and the right window displays the options for WiCoTRACE.
- b) Enable or disable the use of WiCoTRACE.
  - ⇒ The button is blue when the function is enabled and grey when it is not.
- c) Enter the IP address of the PC or the server where **WiCoTRACE** is located.
  - ⇒ Example: IP address: 169.254.100.100.
- d) Enter the port of the PC where WiCoTRACE is located.
  - ⇒ By default, the communications port set up in the WiCoTRACE software is "1111". This is a communications port number which is generally free in computer networks.

You should consult the entire documentation for the **WicoTrace** software in order to find out about all the technical options available. When using the ProofMaster CP in a computer network, you need technical knowledge and administrator rights in order to configure the devices correctly. You must also ensure that the communications port "1111" is not blocked by a firewall. Where necessary, this port number must be adapted in the ProofMaster CP and in the SMX service of the **WicoTRACE** software.

a) Press **1** to perform new measurements with the new programs.

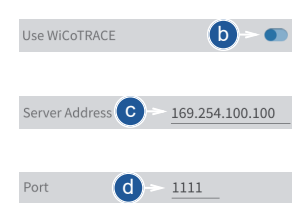

Use

# 7.9 ChronoMaster Air (establishing a connection for Bluetooth)

### Initial setup

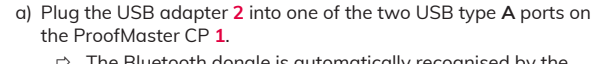

- ⇒ The Bluetooth dongle is automatically recognised by the ProofMaster CP.
- $\,\Rightarrow\,\,$  Switch on the ProofMaster CP and the ChronoMaster Air.

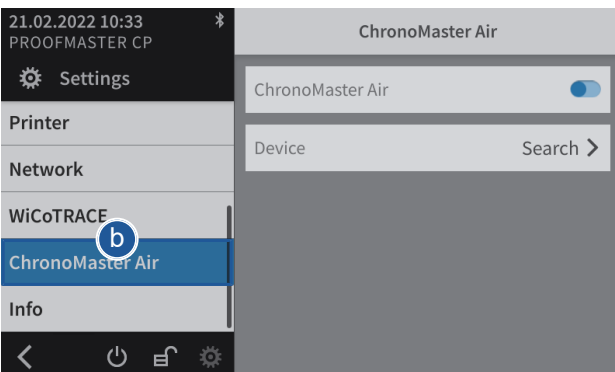

- b) Select ChronoMaster Air from the list.
  - $\, \Rightarrow \,$  ChronoMaster Air is highlighted in blue and the right window displays the device options.
- c) Activate the ChronoMaster Air.
  - ⇒ The button is blue when the function is enabled and grey when it is not.
- d) Search for a device.
- e) Check the identity and selection of the device.
- f) Press <ChronoMaste... to save and return to the previous screen.</li>
   ⇒ The ChronoMaster Air is coupled.

#### ChronoMaster Air coupled

| ChronoMaster Air |   |            |  |
|------------------|---|------------|--|
| ChronoMaster Air |   |            |  |
| Device           | a | CMA00038 > |  |

- a) Activate the ChronoMaster Air.
  - $\, \Rightarrow \,$  The button is blue when the function is enabled and grey when it is not.

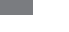

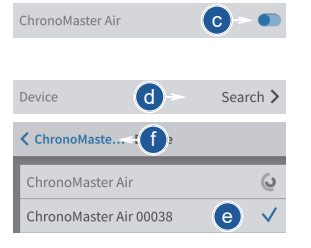

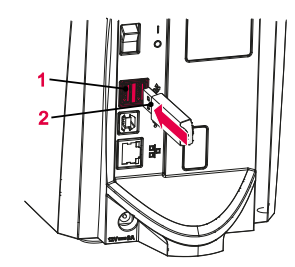

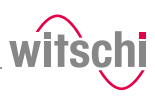

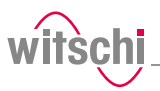

# ChronoMaster Air not coupled

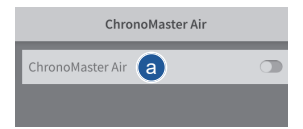

- a) Deactivate the ChronoMaster Air.
  - $\, \Rightarrow \,$  The button is grey when the function is not enabled and blue when it is.

### 7.10 System information

This menu displays the following information:

- Serial numbers
- IP address
- Versions of the different systems and programs
- Information on device operation (cycle counter, measuring counter, etc.)
- Last calibration
- Legal information (licenses)

| 21.02.2022 10:33 *<br>PROOFMASTER CP | Info                                      |                 |
|--------------------------------------|-------------------------------------------|-----------------|
| 🔅 Settings                           | ProofMas                                  | ter             |
| Import/Export                        | Serial number                             | 00002           |
| Printer                              | IP address                                | 169.254.162.142 |
|                                      | Operating system version                  | 1.0.1           |
| Network                              | User interface version                    | 2.0.0           |
| WICOTRACE                            | Main core version                         | 1.2.0           |
| Info                                 | Hardware blumask                          | UXU             |
|                                      | Pressure core version<br>Hardware bitmask | 1.2.0<br>0x0    |
| く し 見 🌣                              | Operational Information                   | Info >          |

- a) Select Info from the list.
  - ⇒ Info is highlighted in blue and the right window displays the system information 1.

#### Тір

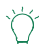

Use the scroll bar on the right side of the window to display non-visible information.

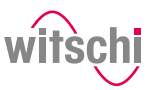

# 8 Troubleshooting

### 8.1 Error messages

#### Info

E.

Error messages appear when there is a malfunction on the device.

The following table contains information on the possible causes of an error message and information about troubleshooting.

The most important malfunctions are described below. Contact customer service if the error continues after taking all troubleshooting measures.

| Error message                                                                                                    | Cause                                                                                    | Remedy                                                                                                    |  |
|----------------------------------------------------------------------------------------------------|------------------------------------------------------------------------------------------|----------------------------------------------------------------------------------------------------|--|
| No test specimen detected!<br>Deformation sensor has reached<br>lower limit. Probably no test<br>specimen inserted. | No test specimen was inserted.                                                           | Insert test specimen.                                                                                                    |  |
| Bell blocked!<br>Please check whether free movement<br>is possible.                                                 | Object jammed.                                                                           | Remove object.                                                                                                    |  |
| Catch blocked!<br>Please check whether free movement<br>is possible.                                                | Object jammed.                                                                           | Remove object.                                                                                                    |  |
| Deformation sensor blocked!<br>Please check whether free movement<br>is possible.                                   | Object jammed.                                                                           | Remove object.                                                                                                    |  |
| Overpressure or vacuum in test<br>chamber!<br>Chamber cannot be opened or                                           | Pressure could not be released from<br>the chamber.<br>Deformation sensor was not fitted | With open bell cover:<br>Check whether the deformation<br>sensor is fitted correctly.                                                               |  |
| closed.                                                                                                    | correctly.                                                                               | With closed bell cover:<br>Release the pressure manually and<br>open the bell cover (see Opening the<br>bell cover in an emergency<br>[> Page 82]). |  |
| Communication error!<br>Check whether the deformation<br>sensor is fitted.                                          | Deformation sensor was not fitted correctly.                                             | Check whether the deformation sensor was fitted correctly.                                                                                          |  |
| Printer not found!<br>Check the printer and USB<br>connection.                                                      | Printer not switched on.<br>USB cable faulty or not connected<br>correctly.              | Check the printer and USB cable.                                                                                                    |  |
| WiCoTRACE (SMX-Service) error!<br>Unable to connect to the SMX-                                                     | Ethernet cable faulty or not connected correctly.                                        | Check Ethernet cable.                                                                                                    |  |
| Service.                                                                                                    | WiCoTRACE configuration not set correctly.                                               | Check whether the SMX-Service of WiCoTRACE was started correctly.                                                                                   |  |
|                                                                                                    |                                                                                          | Check WiCoTRACE configuration.                                                                                                    |  |

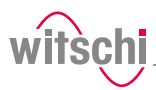

| Error message                                                     | Cause                                             | Remedy                                                            |  |
|-------------------------------------------------------------------|---------------------------------------------------|-------------------------------------------------------------------|--|
| WiCoTRACE (SMX-Service) error!<br>No reply received from the SMX- | Ethernet cable faulty or not connected correctly. | Check Ethernet cable.                                             |  |
| Service.                                                          | WiCoTRACE configuration not set correctly.        | Check whether the SMX-Service of WiCoTRACE was started correctly. |  |
|                                                                   |                                                   | Check WiCoTRACE configuration.                                    |  |
| Vibration detected<br>The measuring result is unreliable.         | A vibration was detected during the test.         | Place the test device in a suitable, vibration-free location.     |  |
| Continue measuring?                                               | Vibrations can falsify the measuring result.      |                                                                   |  |

### 8.2 Malfunctions

| Description of malfunction         | Cause                                                                                    | Solution                                                                                              |
|------------------------------------|------------------------------------------------------------------------------------------|----------------------------------------------------------------------------------------------------|
| Incorrect test result              | The watch is not positioned correctly.                                                   | Reposition the watch. See<br>Positioning the watch [> Page 38].                                       |
|                                    | Adhesive or protective foil on the watch case.                                           | Remove the adhesive or protective foil.                                                               |
|                                    | The watch is not at ambient temperature.                                                 | Wait until the watch has warmed up or cooled down. Repeat the test.                                   |
|                                    | More and more incorrect test results<br>occur. The device is not properly<br>calibrated. | Have the device calibrated by<br>customer service. See Technical<br>support [] Page 7].               |
| Test results are not being printed | There is no more paper in the printer.                                                   | Insert a new paper roll. Please refer<br>to the manufacturer's documentation<br>for more information. |
|                                    | Automatic printing of test results is not enabled.                                       | Enable automatic printing of test<br>results. See Configuring the printer<br>[> Page 71].             |

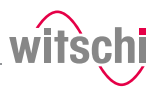

### 8.3 Opening the bell cover in an emergency

The bell cover can be opened manually in the following cases:

- The test was cancelled. The watch has to be removed from the test chamber.
- The test chamber does not open automatically, for example after a power failure.

#### Mandatory

Wear safety goggles during the entire bell cover opening process!

- a) Switch off the compressor as specified in the manufacturer's documentation.
- b) Release the air from the compressed air hose of the compressor.
- c) Switch off the ProofMaster CP.
  - $\Rightarrow$  The remaining pressure in the test chamber escapes.
  - ⇒ See Switching off the device [> Page 34].
- d) If the residual pressure does not escape from the test chamber, carefully insert a thin, rounded object between the bell cover 1 and the bottom 2.

#### Prohibition

#### Do not use a pointed object to open the bell cover!

Pointed objects can lead to material damage (seal) or scratches. • Use objects with rounded corners, e.g. playing cards.

⇒ The pressure is released.

- e) Wait until the pressure has completely dissipated.
- f) Remove the cap 3.
- g) Insert a size 4 or 5 5 screwdriver into hole 4 and turn clockwise to release the bell cover 1.
- h) Open the bell cover 1.

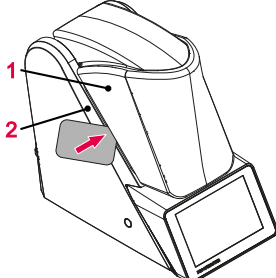

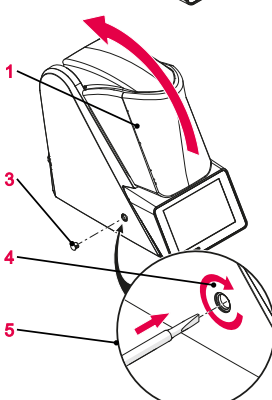

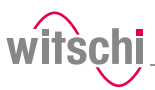

# 9 Decommissioning and disposal

|       |       |      | -    |
|-------|-------|------|------|
| Decom | mic   | cion | Ind  |
|       | 11113 | SIUI | IIII |
|       |       |      |      |

Disposal

#### Prohibition

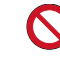

Never force the device cover to open when the device is under pressure!

Otherwise parts could be ejected.

- ✓ The ProofMaster CP is switched off.
- a) Switch off the other used accessories properly.
- b) Pull out all cables (USB/Ethernet).
- c) Disconnect the power supply unit connection from the local mains network.
- d) Disconnect the power supply unit connection from the power supply connection of the ProofMaster CP.
  - ⇒ The ProofMaster CP is non-operational.

If no return or disposal agreement has been made, return the device to a recycling point.

#### Caution - environmental

### Ł

#### Improper disposal poses an environmental hazard!

Improper disposal can result in environmental pollution.

- Always contact a specially approved body for disposal of the device.
- If there is any uncertainty, contact the local government or a company specialising in waste management to find out about the conditions for environmentally sound disposal.

# Electrical and electronic components

Electrical and electronic components must not be disposed of with household waste, but must be disposed of at a recycling centre or a specialised company.

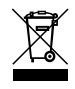

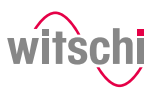

# 10 Data sheet

| Dimensions and weight     | Term                                                               | Value                     | Unit          |
|---------------------------|--------------------------------------------------------------------|---------------------------|---------------|
|                           | Weight                                                             | 6.3                       | kg            |
|                           | Width                                                              | 149                       | mm            |
|                           | Height with closed bell cover                                      | 243                       | mm            |
|                           | Height with open bell cover                                        | 370                       | mm            |
|                           | Depth                                                              | 305                       | mm            |
|                           |                                                                    |                           |               |
| Technical data            | Term                                                               | Value                     | Unit          |
|                           | Vacuum range                                                       | -0.1 to -0.5 *            | bar           |
|                           | Pressure range                                                     | 0.1 to 5                  | bar           |
|                           | Accuracy of the test pressure                                      | ± 80                      | mbar          |
|                           | * maximum vacuum that can be generated pressure.                   | depends on th             | e atmospheric |
| Connection values for     | Term                                                               | Value                     | Unit          |
| power supply              | Mains voltage                                                      | 100 to 240                | VAC           |
|                           | Mains frequency                                                    | 50 / 60                   | Hz            |
|                           |                                                                    |                           |               |
| Power supply unit output  | Term                                                               | Value                     | Unit          |
| values                    | Voltage                                                            | 12                        | VDC           |
|                           | Maximum current consumption                                        | 5.0                       | А             |
|                           | Maximum power consumption                                          | 60                        | W             |
|                           | Standby power consumption                                          | typically 2.8             | W             |
|                           |                                                                    |                           |               |
| Measuring characteristics | Term                                                               | Value                     | Unit          |
|                           | Measuring time                                                     | AUTO<br>(20 to 300)       | S             |
|                           | Leak-tightness limit<br>(unit selectable: µg/min, mm³/min, µl/min) | as per preset<br>programs | µg/min        |
|                           | Measuring resolution                                               | 0.01                      | μm            |
|                           | Deformation: Resolution 0.01 µm                                    | -500 to 1200              | μm            |

### Ambient conditions

| Term                               | Value    | Unit |
|------------------------------------|----------|------|
| Temperature                        | 15 to 35 | °C   |
| Relative humidity (non-condensing) | max. 80  | %    |

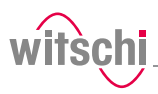

### Emissions

| Term                                         | Value | Unit  |
|----------------------------------------------|-------|-------|
| Noise emissions                              | < 75  | dB(A) |
| Noise emissions for "Quiet pressure release" | < 68  | dB(A) |
| See Quiet pressure release [> Page 64].      |       |       |

\_\_\_\_\_

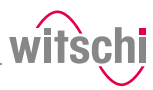

### Notes

| <br> |
|------|
| <br> |
| <br> |
| <br> |
| <br> |
|      |
|      |
|      |
|      |
|      |
|      |
|      |
|      |
|      |
|      |
|      |
| <br> |
|      |
| <br> |

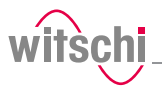

## Notes

| Dichiarazior                                                                                                    | e di                                       | conformità CE/UKCA                                                                                                    | witschi                                                                                              |
|----------------------------------------------------------------------------------------------------|--------------------------------------------|----------------------------------------------------------------------------------------------------|----------------------------------------------------------------------------------------------------|
| Declaración                                                                                                    | de c                                       | onformidad CE/UKCA                                                                                                    |                                                                                                    |
| We                                                                                                    |                                            | Witschi Electronic AG                                                                                                    | EN IT ES                                                                                             |
| La / Nosotros:                                                                                                    |                                            | Bahnhofstrasse 26                                                                                                    | a a l IV                                                                                             |
|                                                                                                    |                                            | CH-3294 <u>Büren a.A.</u>                                                                                                    |                                                                                                    |
|                                                                                                    |                                            | Switzerland / Svizzera / Suiza                                                                                                    |                                                                                                    |
| <b>declare under our s</b><br>dichiara sotto la sua e<br>declaramos por respor                                                                                                    | <b>ole res</b><br>sclusiva<br>nsabilide    | p <b>onsibility that the product</b><br>responsabilità che il prodotto<br>id propia, que el producto                                                                                                    |                                                                                                    |
| <b>Name</b><br>nome / denominación                                                                                                    |                                            | ProofMaster CP                                                                                                    |                                                                                                    |
| <b>Typ-Nr.</b><br>N. tipo / N° de tipo:                                                                                                    |                                            | 31.2510                                                                                                    |                                                                                                    |
| <b>Serial-Nr.</b><br>N. di serie / N° de fabr                                                                                                    | icación                                    | 1 – 5000                                                                                                    |                                                                                                    |
| Function<br>funzione / función                                                                                                    |                                            | <b>Tightness tester for watches</b><br>Tester di perdite per orologi / Comprobador de fugas po                                                                                                    | ıra relojes                                                                                          |
| <b>doc. management</b><br>Gestione doc./ Admin<br>de documentos                                                                                                    | straciór                                   | Witschi Electronic AG, Roman Siegfried, Bahnhof                                                                                                    | str. 26, CH-3294 Büren a.A.                                                                          |
| <b>Quality mgt, syster</b><br>QMS certificate /<br>Sistema de gestión de                                                                                                    | ns<br>calidar                              | SQS, ISO 9001:2015, Reg. Nr. 12228                                                                                                    |                                                                                                    |
| to which this declarat<br>mative document(s):<br>a cui si riferisce la present<br>cati qui di seguito:<br>al cual hace referencia est<br>tivo(s):<br>Guidelines<br>2014/30/EG<br>2006/42/EG<br>2011/65/EU | ion app<br>e dichiar<br>a declar<br>X<br>X | lies, is in conformity with the following EC-Directive(s) an<br>azione è conforme ai requisiti previsti dalle direttive CE ed alle norm<br>ación, satisface las disposiciones de la(s) siguiente(s) directiva(s) UE<br>Electromagnetic compatibility<br>EX machinery directive<br>RoHS Directive | d standard(s) or other nor-<br>e o ai do-cumenti normativi elen-<br>y norma(s) o documento(s) norma- |
| <b>Generic Standards</b><br>EN 61000-6-3: 2007<br>+A1:2011+AC:2012                                                                                                    |                                            | Electromagnetic compatibility (EMC), Emission standard for reside                                                                                                    | ntial, commercial and light-indus-                                                                   |
| EN 61000-6-2: 2019<br>EN ISO 12100-2010                                                                                                    | $\boxtimes$                                | Electromagnetic compatibility (EMC), Immunity for industrial enviro<br>Safety of machinery                                                                                                    | onments                                                                                              |
|                                                                                                    |                                            | . 1/                                                                                                    | $\sim$ /                                                                                             |

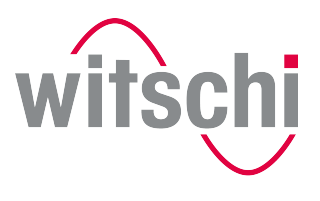

LEADING SWISS PRODUCTS

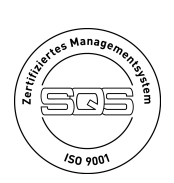

Witschi Electronic AG

Bahnhofstrasse 26 3294 Büren an der Aare Switzerland +41 32 352 05 00 www.witschi.com